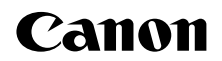

# **SELPHY** СР1200 компактный фотопринтер

# Руководство пользователя принтера

# РУССКИЙ

- Перед началом работы с принтером обязательно ознакомьтесь с данным Руководством, включая раздел «Меры предосторожности».
- Данное руководство поможет правильно пользоваться принтером.
- Храните это руководство в надежном месте, чтобы его можно было использовать в будущем.
- Для доступа к другим страницам нажимайте на кнопки в нижнем правом углу.
- : следующая страница
- < предыдущая страница
- อ: страница, на которой вы находились до перехода по ссылке
- Для перехода к началу главы нажмите название главы справа.
  - Находясь на странице с названием главы, можно перейти к теме, щелкнув на ее заголовке.

Названия деталей Основные операции

Обложиз

Содержание

Настройки печати

Печать через Wi-Fi

Печать с использованием кабеля USB

Устранение неполадов

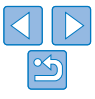

### Комплект поставки

Перед использованием проверьте наличие следующих предметов в комплекте поставки. Если чего-либо не хватает, обращайтесь по месту приобретения данного принтера.

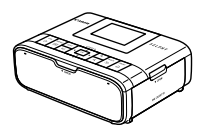

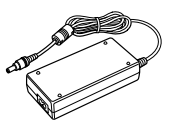

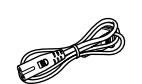

П Кабель питания

Принтер SELPHY

Компактный блок питания CA-CP200 B

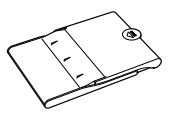

Кассета для бумаги PCP-CP400

В комплект поставки также включены материалы для печати. .

# Чернила и бумага (продаются отдельно)

Перед использованием принтера приобретите набор цветных чернил и бумаги.

| Набор цветных чернил/бумаги                                          |                 |                    |                                         | Cononwound              |
|----------------------------------------------------------------------|-----------------|--------------------|-----------------------------------------|-------------------------|
| Название набора                                                      | Формат бумаги   | Возможное<br>число | Необходимая кассета<br>для бумаги       | Содержание              |
| Набор цветных чернил и бумаги<br>RP-108 (фотобумага)                 |                 | 108                |                                         | Названия дета           |
| Набор цветных чернил и бумаги<br>RP-1080V (фотобумага)               | Формат открытки | 1080               | Кассета для бумаги<br>РСР-СР400 (входит | Основные опе            |
| Набор цветных чернил и бумаги<br>KP-36IP (открытка)                  |                 | 36                 | в комплект принтера<br>SELPHY)          |                         |
| Набор цветных чернил и бумаги<br>KP-108IN (фотобумага)               |                 | 108                |                                         | Настройки печ           |
| Набор цветных чернил и бумаги<br>KC-36IP                             |                 | 36                 |                                         |                         |
| Набор цветных чернил и этикеток<br>КС-18IF (полноформатные этикетки) | Формат карточки | 18                 | Кассета для бумаги                      | Печать через            |
| Набор цветных чернил и этикеток<br>KC-18IL (8 этикеток на странице)  |                 | 18                 | PCC-CP400*                              | Печать<br>с использован |
| Набор цветных чернил и этикеток<br>KC-18IS (квадратные этикетки)     |                 | 18                 |                                         | Rade//H USB             |
|                                                                      |                 |                    |                                         | Устранение не           |

\* Приобретите вместе с набором цветных чернил и бумаги. Доступность аксессуаров зависит от региона.

пей рации ати Wi-Fi ием еполадок

Обложка

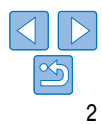

# Перед использованием

- Данное устройство предназначено для печати изображений для личного использования. Запрещается печатать материалы, защищенные законом о защите авторских прав.
- Условия гарантии на принтер и поддержки клиентов Canon, см. в гарантийном листке в составе руководства пользователя из комплекта поставки принтера.
- Хотя ЖК-монитор изготовлен с использованием высокоточных технологий, и более 99,99 % пикселов соответствуют техническим характеристикам, в редких случаях некоторые пикселы могут быть неисправны или отображаться в виде красных или черных точек. Это не является неисправностью и не влияет на печатаемые изображения.
- Для защиты от царапин во время транспортировки ЖК-монитор может быть закрыт тонкой пластиковой пленкой. Перед использованием принтера снимите эту пленку.

## Соглашения, принятые в настоящем Руководстве

- В этом руководстве данный принтер называется «SELPHY» или «принтер».
- Кнопки принтера SELPHY обозначаются в руководстве значками. См. раздел «Органы управления» (Д6).
- Текст и значки, отображаемые на экране, заключаются в квадратные скобки: [].
- ①: важная информация, которую вам следует знать
- Ø: примечания и советы для более грамотного использования
- Пахх: страницы, содержащие дополнительную информацию (в данном примере «xx» означает номер страницы.)
- Инструкции данного руководства относятся к принтеру с параметрами по умолчанию.
- Для удобства все поддерживаемые карты памяти называются «карты памяти».

### Меры предосторожности

- Перед использованием продукта обязательно прочтите и уясните приведенные ниже правила техники безопасности. Строго следите за соблюдением правил надлежащего обращения с продуктом.
- Соблюдение приведенных на последующих страницах мер предосторожности позволит предотвратить получение травм пользователями или повреждение оборудования.
- Кроме того, обязательно ознакомътесь с руководствами, прилагаемыми к используемым отдельно приобретаемым принадлежностям.

# Предостережение

Указывает на возможность серьезной травмы или смерти.

Храните данное оборудование в местах, недоступных подросткам и детям.
 Если кабель питания попадет на шею ребенка, это может привести к удушению.

- Используйте только рекомендованные источники питания.
- Запрещается разбирать, модифицировать или нагревать продукт.
- Не допускайте падения продукта или сильных ударов по нему.
- Во избежание получения травмы не дотрагивайтесь до внутренних деталей продукта, если он упал или был как-то поврежден.
- Если из продукта идет дым, ощущается посторонний запах или продукт работает неправильно, немедленно прекратите использование продукта.
- Запрещается чистить продукт органическими растворителями, такими как спирт, бензол или растворитель для краски.
- Не допускайте контакта продукта с водой (например, с морской водой) или другими жидкостями.

Не допускайте попадания внутрь продукта жидкостей или посторонних предметов.
 Это может привести к поражению электрическим током или возгоранию.

В случае контакта жидкости с продуктом отсоедините его от электрической розетки и обратитесь по месту приобретения или в отделение службы поддержки клиентов компании Canon.

 Не дотрагивайтесь до принтера или сетевой вилки во время грозы.
 Это может привести к поражению электрическим током или возгоранию. Немедленно прекратите использование оборудования и отойдите от него. Обложка

Содержание

Названия деталей

Основные операции

Настройки печати

Печать через Wi-Fi

Печать с использованием кабеля USB

Устранение неполадов

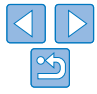

- Регулярно отсоединяйте кабель питания и сухой тканью удаляйте пыль и загрязнения, скапливающиеся на вилке, внутренних поверхностях электрической розетки и на окружающих областях
- Не беритесь за кабель питания влажными руками.
- При использовании оборудования запрешается превышать номинальную нагрузочную способность электрической розетки или проводки. Запрешается пользоваться поврежденным кабелем или вилкой питания, а также неполностью вставлять вилку в розетку.
- Не допускайте попадания грязи или металлических объектов (таких как булавки или ключи) на разъемы или вилку.
- Запрешается отрезать, повреждать и модифицировать кабель питания, а также ставить на него тяжелые предметы.

Это может привести к поражению электрическим током или возгоранию.

Если в комплект поставки входит компакт-диск, не воспроизводите его с помощью приводов компакт-дисков, которые не поддерживают работу с компакт-дисками, содержашими данные.

При прослушивании через наушники громких звуков, возникающих при проигрывании КОМПАКТ-ДИСКОВ С ДАННЫМИ В МУЗЫКАЛЬНЫХ ПРОИГРЫВАТЕЛЯХ. ВОЗМОЖНО ПОВРЕЖДЕНИЕ СЛУХА. Кроме того, воспроизведение таких компакт-дисков в проигрывателях музыкальных компакт-дисков может привести к повреждению громкоговорителей.

- Предупреждение Указывает на возможность травмы.
- Запрещается вставлять внутрь принтера какие-либо части руки.
- Поместите SELPHY в безопасное место, чтобы никто не споткнулся о кабель питания. В противном случае человек может получить травму или повредить принтер.
- Не используйте, не оставляйте и не храните продукт в следующих местах:
  - в местах, на которые попадает прямой солнечный свет:
  - в местах с температурой выше 40 °С;

 во влажных и запыленных местах:
 в местах, подверженных сильной вибрации. Это может привести к перегреву или повреждению принтера или адаптера, что может повлечь поражение электрическим током, ожоги или другие травмы, а также стать причиной пожара.

При высокой температуре возможна деформация продукта или адаптера.

# Предупреждение

Указывает на возможность повреждения оборудования.

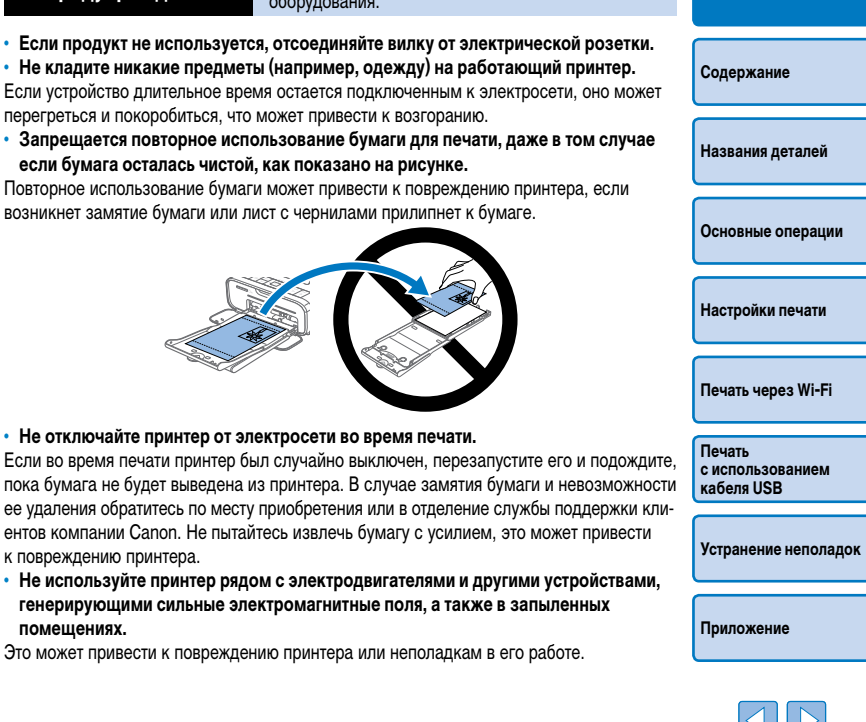

Обложка

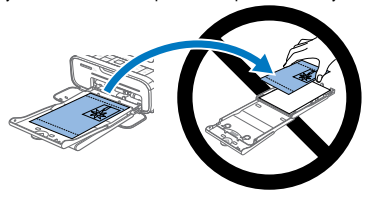

• Не отключайте принтер от электросети во время печати.

перегреться и покоробиться, что может привести к возгоранию.

если бумага осталась чистой, как показано на рисунке.

возникнет замятие бумаги или лист с чернилами прилипнет к бумаге.

Если во время печати принтер был случайно выключен, перезапустите его и подождите. пока бумага не будет выведена из принтера. В случае замятия бумаги и невозможности ее удаления обратитесь по месту приобретения или в отделение службы поддержки клиентов компании Canon. Не пытайтесь извлечь бумагу с усилием, это может привести к повреждению принтера.

 Не используйте принтер рядом с электродвигателями и другими устройствами, генерирующими сильные электромагнитные поля, а также в запыленных помещениях.

Это может привести к повреждению принтера или неполадкам в его работе.

# Содержание

| Комплект поставки                | 2 |
|----------------------------------|---|
| Чернила и бумага                 |   |
| (продаются отдельно)             | 2 |
| Перед использованием             | 3 |
| Соглашения, принятые в настоящем |   |
| Руководстве                      | 3 |
| Меры предосторожности            | 3 |
| Содержание                       | 5 |
| Названия деталей                 | 5 |

| Основные операц                       | ии7                           |
|---------------------------------------|-------------------------------|
| Предварительная п                     | одготовка8                    |
| Поддерживаемые к<br>и форматы файлов  | арты памяти<br>изображений 13 |
| Печать изображени<br>(выбор и печать) | й<br>14                       |
| Хранение отпечатко                    | ов16                          |
| После печати                          |                               |

| •                              |    |
|--------------------------------|----|
| Печать всех изображений        | 19 |
| Кадрирование изображений       | 20 |
| Печать фотографий на документы | 21 |
| Выбор изображений для печати   |    |
| из журнала (Повторная печать)  |    |
| Настройка параметров           | 24 |
|                                |    |

| Печать через Wi-Fi             | 33 |
|--------------------------------|----|
| Печать со смартфона            |    |
| Печать с камеры                |    |
| Печать <sub>с компьютера</sub> |    |
| Прочие функций Wi-Fi           | 47 |
|                                |    |
| Печать с использованием        |    |

#### Печать с компьютера (Windows)......51 Печать с компьютера (Mac OS) ...... 53 Печать с камеры......54

# Устранение неполадок..... 55

п

| риложение                       | 60 |
|---------------------------------|----|
| Печать без подключения          |    |
| к розетке питания               | 61 |
| Технические характеристики      | 62 |
| Обращение и обслуживание        | 64 |
| Меры предосторожности для Wi-Fi |    |
| (беспроводной ЛВС)              | 65 |
|                                 |    |

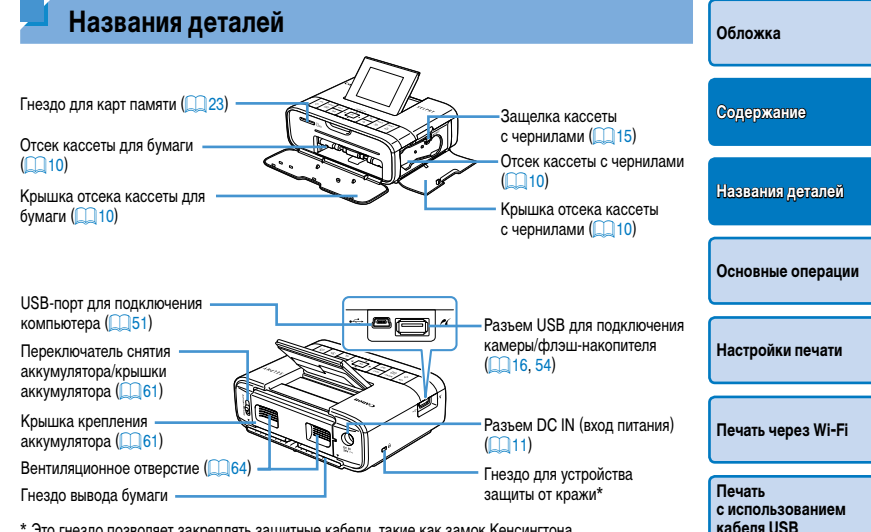

\* Это гнездо позволяет закреплять защитные кабели. такие как замок Кенсингтона.

Устранение неполадок

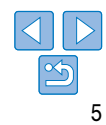

#### Органы управления

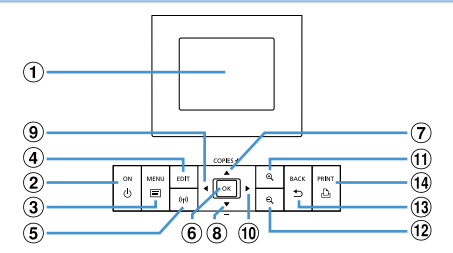

| Значки,<br>используемые<br>в настоящем<br>Руководстве |                              | Название              | Функция                                                                            |  |
|-------------------------------------------------------|------------------------------|-----------------------|------------------------------------------------------------------------------------|--|
| 1                                                     | -                            | Экран (ЖК-монитор)    | Служит для отображения изображений, экранов настроек и сообщений об ошибках ([159) |  |
| 2                                                     | <Ф>                          | Кнопка ON (Вкл.)      | Включение и выключение SELPHY (🛄 12)                                               |  |
| 3                                                     | <≔>                          | Кнопка MENU (Меню)    | Открытие экрана меню (🛄 12)                                                        |  |
| 4                                                     | -                            | Кнопка EDIT (Правка)  | Служит для отображения меню правки и поворота рамки кадрирования                   |  |
| 5                                                     | < <sup>((</sup> <b>†</b> ))> | Кнопка Wi-Fi          | Служит для открытия экрана настройки способа подклю-<br>чения по Wi-Fi (147)       |  |
| 6                                                     | < <b>0K</b> >                | Кнопка ОК             | Подтверждение выбранного пункта                                                    |  |
| 1                                                     | <▲>                          | Кнопка «Вверх»/+      | Задание количества отпечатков или выбор настраиваемых пунктов.                     |  |
| 8                                                     | <♥>                          | Кнопка «Вниз»/–       |                                                                                    |  |
| 9                                                     | < <b>∢</b> >                 | Кнопка «Влево»        | Переключение изображений, изменение значений                                       |  |
| 10                                                    | <►>                          | Кнопка «Вправо»       | параметров                                                                         |  |
| 1                                                     | < <b>@</b> ,>                | Кнопка увеличения     | Переключение режимов отображения, увеличение рамки кадрирования                    |  |
| (12)                                                  | <q,></q,>                    | Кнопка уменьшения     | Переключение режимов отображения, уменьшение рамки кадрирования                    |  |
| 13                                                    | < <b>t</b> >                 | Кнопка ВАСК (назад)   | Возврат на предыдущий экран (🛄 25), отмена печати<br>(🛄 14)                        |  |
| 14                                                    | < <b>ይ</b> >                 | Кнопка PRINT (печать) | Запуск печати (🛄 14)                                                               |  |

#### Информация на экране Дата съемки текущего изображе Номер файла (1131) -(130) (Затемнено, если нелости (Затемнен если недоступен) Ориентация бумаги SD1 00050-0025 @08/08/2015 Использу емый порт/ гнездо Формат печати ([[]]13, 16) (Здесь показан формат открытки Настройки печати (25 – 29) Кадрирование пип-ние (Затемнены, если недоступны) (020) ЕПТ Калрир-ние 1 ± 🖸 Число экземпляров текушего изображения . Общее число отпечатков

#### Переключение режимов отображения

Нажмите кнопку < <p>с > для отображения на весь экран с более высоким разрешении Печатаемая область выделена рамкой. Нажмите кнопку < < > для восстановления режи отображения одного изображения.

Нажмите кнопку <Q > для одновременного отображения девяти изображений. Нажми кнопку <Q > для восстановления режима отображения одного изображения.

| ения         | Ооложка                                  |
|--------------|------------------------------------------|
| пно)         | Содержание                               |
| и)           | Названия деталей                         |
|              | Основные операции                        |
|              | Настройки печати                         |
| ием.<br>жима | Печать через Wi-Fi                       |
| кмите        | Печать<br>с использованием<br>кабеля USB |
|              | Устранение неполадок                     |
|              | Приложение                               |
|              |                                          |

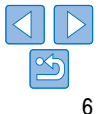

В этой главе описаны основные операции, такие как подготовка принтера SELPHY, выбор изображений на карте памяти и задание числа экземпляров.

| Предварительная подготовка                               | 8  |
|----------------------------------------------------------|----|
| Подготовка кассеты с чернилами                           | 8  |
| Подготовка кассеты для бумаги                            | 9  |
| Установка кассет                                         | 10 |
| Установка и подключение SELPHY к электросети             | 11 |
| Язык дисплея                                             | 12 |
| Поддерживаемые карты памяти и форматы файлов изображений | 13 |
| Поддерживаемые карты памяти                              |    |
| Поддерживаемые форматы изображений                       | 13 |

| Печать изображений (выбор и печать)             |    |
|-------------------------------------------------|----|
| Предотврашение появления остатков бумаги        |    |
| Печать с флэш-накопителя USB                    | 16 |
| Печать одного экземпляра выбранного изображения | 16 |
| Хранение отпечатков                             |    |
| После печати                                    |    |

# Основные операции Настройки печати Печать через Wi-Fi Печать с использованием кабеля USB Устранение неполадок

Обложка

Содержание

Названия деталей

# Предварительная подготовка

Полготовка к печати выполняется спелующим образом. В этом примере показан набор иветных чернил и бумаги формата открытки (продается отдельно. 2), но те же действия выполняются с другими форматами.

Не допускайте попадания пыли на листы с чернилами или бумагу. Это может привести к появлению полос или поврежлению принтера (114).

Подготовка кассеты с чернилами

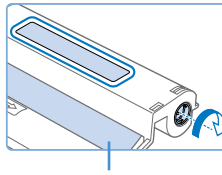

Лист с чернилами

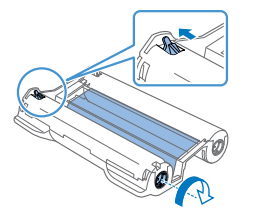

#### Проверьте кассету с чернилами и лист с чернилами.

- Возьмите кассету и, не касаясь листа с чернилами. проверьте что ее формат (например. «POSTCARD SIZE» (Открытка) или «CARD SIZE» (Карточка)) совпадает с форматом бумаги. выбранной для печати.
- Убедитесь, что лист с чернилами натянут. Слабо натянутый лист с чернилами может порваться при загрузке. Если лист слабо натянут, поверните звездочку, как показано на рисунке.
- Для кассеты с чернилами с фиксатором в нижней части нажмите (как показано на рисунке) и освободите фиксатор при повороте звездочки, чтобы натянуть лист.

Не берите кассету с чернилами влажными руками. Не прикасайтесь к листу с чернилами и не допускайте попадания пыли на него. Грязь или влага могут вызвать появление полос или отрицательно сказаться на качестве печати. привести к разрыву листов с чернилами. что сделает печать невозможной. либо к повреждению принтера (14).

- Аккуратно поворачивайте звездочку до натяжения диста. Если приложить усилие или слишком сильно затянуть звездочку, возможен разрыв бумаги с чернилами и печать станет невозможна, или чернила в принтере SELPHY могут закончится раньше, чем бумага.
- Запрешается повторно использовать кассеты с чернилами. Это может привести к неправильной печати изображений, замятию бумаги и неполадкам в работе принтера.

Οδπογγγα

Солержание

Названия деталей

Основные операции

Настройки печати

Печать через Wi-Fi

Печать с использованием кабеля USB

Устранение неполадок

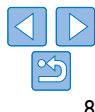

#### Подготовка кассеты для бумаги

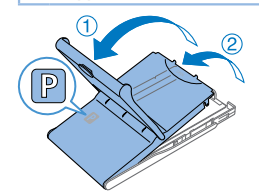

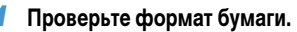

- Убедитесь, что формат на кассете для бумаги (например, «POSTCARD SIZE» (Открытка) или «CARD SIZE» (Карточка)) совпадает с форматом на кассете с чернилами.
- 2 Откройте обе крышки.
- Предусмотрено два уровня крышек. Сначала откройте внешнюю крышку (1), затем внутреннюю крышку (2).

#### **3** Загрузите бумагу.

- Загрузите бумагу в кассету для бумаги.
- В кассете для бумаги помещается до 18 листов. При загрузке 19 и более листов возможно повреждение принтера или неполадки в его работе.
- Держа бумагу, как показано на рисунке, загрузите ее глянцевой стороной вверх. (Не дотрагивайтесь до глянцевой стороны бумаги, это может ухудшить качество печати.)
- Уберите защитные листы из пачки бумаги и загрузите в кассету только бумагу.
- При печати на бумаге формата почтовой открытки с местом для наклейки марки загружайте бумагу, расположив область для марки, как показано на рисунке.

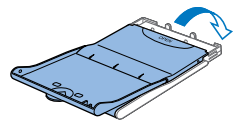

#### Закройте внутреннюю крышку.

- Закройте внутреннюю крышку до щелчка в фиксаторах.
- Оставьте внешнюю крышку открытой во время печати.

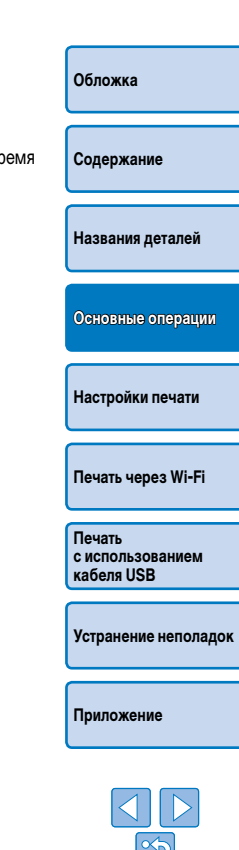

Глянцевая сторона

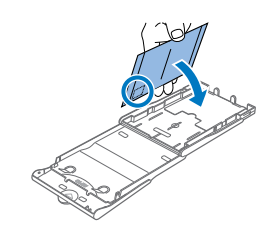

#### Для обеспечения правильной печати и превосходной работы данного принтера рекомендуется испльзовать оригинальные наборы цветных чернил/бумаги Canon для принтеров SELPHY CP.

- С этим принтером не допускается использовать наборы цветных чернил/бумаги Canon для принтеров SELPHY ES и открытки.
- Во избежание повреждения принтера и неполадок в его работе запрещается:
- загружать бумагу верхней стороной вниз (с обратным расположением глянцевой и матовой сторон);
- изгибать или разрывать бумагу по перфорации до печати;
- использовать бумагу для этикеток с частично или полностью отклеенной верхней поверхностью;
- писать на бумаге перед печатью;
- повторно использовать бумагу, например для печати на пустых участках (24).
- Не дотрагивайтесь до пружин кассеты для бумаги.
   Если случайно погнуть пружины, это может помешать эффективной подаче бумаги.
- Обратите внимание, что одна пружина закреплена в центре верхней стороны кассет с бумагой формата кредитной карточки.

6

 Не дотрагивайтесь и не трите глянцевую сторону бумаги, предназначенную для печати. Не берите бумагу влажными руками и не допускайте попадания пыли на нее. Грязь или влага могут вызвать появление полос или отрицательно сказаться на качестве печати либо повредить принтер (2).

### Установка кассет

## Откройте крышки.

 Откройте крышку отсека кассеты с чернилами и бумагой.

### **2** Установите кассету с чернилами.

- Установите кассету с чернилами в принтер в направлении, указанном стрелкой на кассете, до фиксации со щелчком.
- Закройте крышку отсека для кассеты с чернилами.
- **З** Загрузите кассету с бумагой.
- Убедившись, что внешняя крышка открыта ((19), до упора вставьте кассету для бумаги в отсек.

Печать с использованием

Устранение неполадок

Приложение

кабеля USB

Обложка

Солержание

Названия деталей

Основные операции

Настройки печати

Печать через Wi-Fi

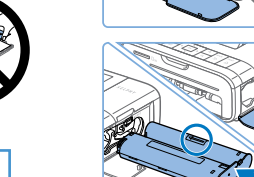

Пружины

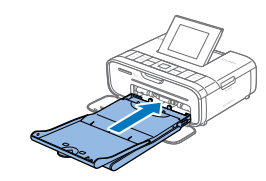

#### Установка и подключение SELPHY к электросети

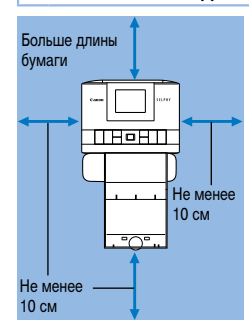

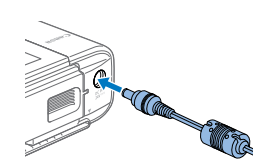

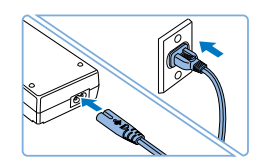

#### Выберите правильное место для установки принтера SELPHY.

- Установите принтер на стол или другую ровную устойчивую поверхность. Запрешается ставить принтер на неустойчивую или наклонную поверхность.
- Не устанавливайте принтер вблизи источников сильных магнитных или электромагнитных полей
- Вокруг принтера должно оставаться не менее 10 см свободного пространства.
- Сзади принтера оставьте свободное место не менее длины используемой бумаги, чтобы при печати бумага могла свободно входить в принтер и выходить из него.

#### Подключите кабель блока питания к принтеру SELPHY.

- Полностью вставьте штекер блока питания в гнездо питания принтера SELPHY.
- 3 Подсоедините кабель питания.
  - Подсоедините кабель питания к компактному блоку питания, затем вставьте вилку кабеля в электрическую розетку.

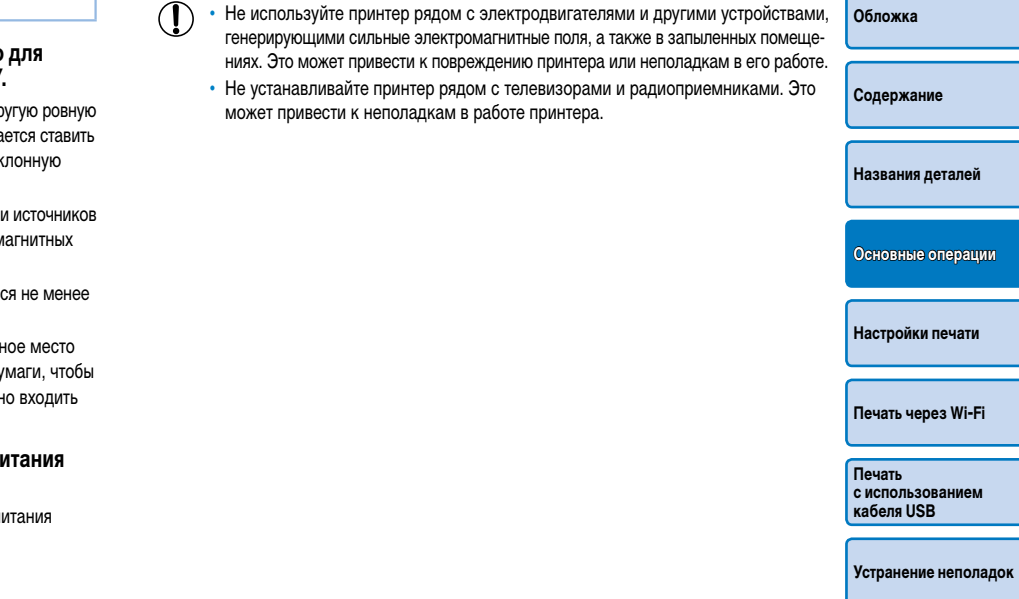

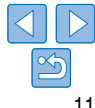

#### Язык дисплея

#### Выберите язык меню и сообщений.

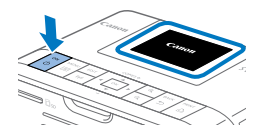

Прибл. 45°

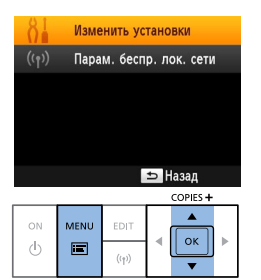

### Включите принтер SELPHY.

- Нажмите и удерживайте кнопку <(b)>. пока не появится показанный слева экран.
- Для выключения питания принтера SELPHY нажмите кнопку <(b)> еще раз и удерживайте ее. пока экран не изменится.

#### 2 Поднимите экран (ЖК-монитор).

 Экран можно поднимать вверх на угол прибл. 45°. Не пытайтесь силой поднять экран выше этого положения, в результате возможно повреждение принтера или неполадки в его работе.

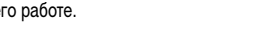

- Откройте экран настройки. 3
  - Нажмите кнопку < :::>.
  - Кнопками < >< V > выберите пункт [Изменить] установки], затем нажмите кнопку < **ОК**>.

|                | Изменить установки |
|----------------|--------------------|
| <b>а Язы</b> к | Русский            |

ок

COPIES +

ок

🗢 Назал

BACK

•

#### Откройте экран настройки

| <ul> <li>Откройте экран настройки языка.</li> <li>Кнопками &lt;▲&gt;&lt;▼&gt; выберите пункт [  Язык],</li> </ul>                                   | Обложка                                  |
|----------------------------------------------------------------------------------------------------|------------------------------------------|
| затем нажмите кнопку < <b>OK</b> >.                                                                                                    | Содержание                               |
|                                                                                                    | Названия деталей                         |
|                                                                                                    | Основные операции                        |
| <ul> <li>Выберите язык.</li> <li>Кнопками &lt; ▲&gt;&lt; ▼&gt;&lt; ◀&gt;&lt; ▶&gt; выберите язык,<br/>затем нажмите кнопку &lt; O K&gt;.</li> </ul> | Настройки печати                         |
| <ul> <li>Для возврата к экрану, выбранному на шаге 2,<br/>дважды нажмите кнопку &lt; &gt;.</li> </ul>                                               | Печать через Wi-Fi                       |
|                                                                                                    | Печать<br>с использованием<br>кабеля USB |
|                                                                                                    | Устранение неполадок                     |
|                                                                                                    | Приложение                               |
|                                                                                                    |                                          |

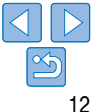

# Поддерживаемые карты памяти и форматы файлов изображений

#### Поддерживаемые карты памяти

| Δл | апте | р не | треб | verce |
|----|------|------|------|-------|
| rμ | anne | р пс | ipeo | yeicz |

• Карта памяти SD

- Карта памяти SDHC
- Карта памяти SDXC
- Требуется адаптер (продается отдельно) • Карта памяти miniSD • Карта памяти miniSDHC
- Карта памяти microSDHC
- Карта памяти microSDXC
- Если для карты памяти требуется адаптер, обязательно сначала установите карту памяти в адаптер, затем вставьте адаптер в гнездо для карт памяти.
   Если по ошибке установить карту памяти в гнездо для карт без адаптера, возможно, что карту не удастся извлечь из принтера.
  - Карта памяти должна быть отформатирована в устройстве, на котором выполнялась фотосъемка. Изображения на картах, отформатированных в компьютере, могут не распознаваться.

• Инструкции приведены в руководстве пользователя карты или адаптера.

## Флэш-накопители USB

Можно печатать фотографии с флэш-накопителей USB (продаются отдельно): вставьте накопитель в порт USB принтера SELPHY (Д16).

| Поддерживаемые форматы изображений                                                                                                    | Обложка                                  |
|----------------------------------------------------------------------------------------------------|------------------------------------------|
| la принтере SELPHY можно печатать изображения JPEG, удовлетворяющие стандарту Exif.                                                                  |                                          |
| <ul> <li>Изображения, отредактированные на компьютере, могут не отображаться или печататься<br/>неправильно, в зависимости от их размера.</li> </ul> | Содержание                               |
|                                                                                                    | Названия деталей                         |
|                                                                                                    |                                          |
|                                                                                                    | Основные операции                        |
|                                                                                                    | Настройки печати                         |
|                                                                                                    | Печать через Wi-Fi                       |
|                                                                                                    | Печать<br>с использованием<br>кабеля USB |
|                                                                                                    | Устранение неполадок                     |
|                                                                                                    |                                          |

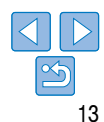

# Печать изображений (выбор и печать)

Выберите изображения и залайте число печатаемых экземпляров следующим образом. Злесь для примера описана печать с карты памяти SD, но тот же порядок печати полходит. и для других карт памяти.

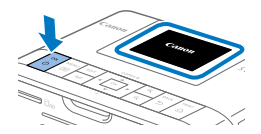

#### Включите принтер SELPHY.

- Нажмите и удерживайте кнопку <(b)>. пока не появится показанный слева экран.
- Для выключения питания принтера SELPHY нажмите кнопку <(b)> еще раз и удерживайте ее. пока экран не изменится.

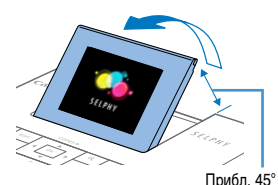

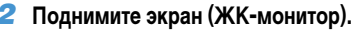

 Экран можно поднимать вверх на угол прибл. 45°. Не пытайтесь силой полнять экран выше этого положения, в результате возможно повреждение принтера или неполадки в его работе.

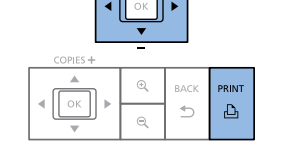

COPIES +

ſ

D

Общее число отпечатков

m050-0025 @08/08/201

Число экземпляров текушего

ЕПТ Калрир-ние

изображения

- Выберите изображение.
- Кнопками < <>> выберите изображение для печати.
- Для перехода вперед или назад на пять изображений нажмите и удерживайте кнопки <◀><►>.
- 5 Выберите количество копий.
- Кнопками < A >< V > выберите число печатаемых экземпляров.
- Чтобы увеличить или уменьшить число с шагом пять экземпляров. нажмите и удерживайте кнопку <▲ > или <▼>.
- Чтобы одновременно распечатать и другие изображения, повторите шаги 4-5.

#### 6 Печать.

- Для начала печати нажмите кнопку < 
   <ul>
   Сля начала печати нажмите кнопку
   Сля начала печати нажмите кнопку
   Сля начала печати нажмите кнопку
- Во время печати бумага несколько раз подается внутрь принтера SELPHY и выводится наружу. Не дотрагивайтесь до бумаги до завершения печати и вывода бумаги на кассету для бумаги.
- Не допускайте накопления 19 или более отпечатков в области вывода на кассете для бумаги.
- Чтобы отменить уже начатую печать, нажмите кнопку <♪>.

Солержание Названия деталей Основные операции Настройки печати

Οδπογγγα

Печать через Wi-Fi

Печать с использованием кабеля USB

Устранение неполадок

Приложение

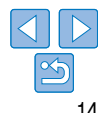

3 Установите карту памяти в гнездо.

- Вставьте карту памяти до зашелкивания, расположив ее, как показано на рисунке.
- Для извлечения карты памяти нажмите на нее до щелчка и медленно отпустите ее.
- Отображается экран отображения изображения, используемый на следующем шаге ([]]6).

Сторона с этикеткой

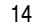

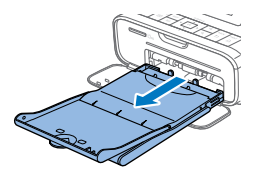

## При необходимости добавьте бумагу.

- Если отображается сообщение о том, что закончилась бумага, извлеките кассету для бумаги. не выключая принтер.
- Добавьте бумагу в кассету (19) и вставьте кассету в принтер SELPHY (110).

#### При необходимости замените кассету с чернилами.

- Если отображается сообщение о том, что закончились чернила, откройте крышку отсека кассеты с чернилами, не выключая принтер.
- Для извлечения кассеты с чернилами переместите фиксатор в направлении. показанном на рисунке. Установите новую кассету с чернилами (28, 10).
- Запрешается извлекать кассету для бумаги. открывать крышку отсека кассеты с чернилами или извлекать карту памяти во время печати или если слышен звук работы принтера сразу после его включения или во время печати. При этом возможно повреждение принтера.
- Чтобы отменить уже начатую печать, нажмите кнопку < >>. Нельзя отменять печать нажатием кнопки <(b)>. отключение питания принтера может привести к его повреждению.

- Если карта памяти содержит большое число изображений, изображение на шаге 4 может Обложка отображаться с залержкой
- Если отображается сообщение о том, что остались изображения DPOE см. разлел «Печать с использованием параметров, заданных в камере (Печать DPOF)» (154).
- Можно указать до 99 изображений на шаге 4 и до 99 экземпляров для каждого изображения. на шаге 5. Однако общее число отпечатков не может превышать 999.
- Принтер продолжает печать до завершения текущего листа даже после нажатия кнопки <</li> для отмены печати.

#### Предотврашение появления остатков бумаги

Обратите внимание на следующие рекомендации. позволяющие предотвратить появление остатков бумаги в результате чрезмерного расхода чернил.

- Не поворачивайте звездочку слишком сильно при устранении слабины листа с чернилами (18).
- Чтобы отменить уже начатую печать, нажимайте кнопку <>>. После нажатия кнопки <>> не отключайте питание принтера SELPHY до завершения печати (шаг 6).
- Если отображается сообщение о том, что закончилась бумага, добавьте бумагу. не выключая принтер и не извлекая кассету с чернилами (шаг 7). Либо нажмите кнопку < >> для отмены печати (шаг 6).

Обратите внимание, что при определенных условиях даже при выполнении этих рекомендаций чернила могут расходоваться быстрее. чем бумага. В результате остается неиспользованная бумага.

Основные операции

Названия деталей

Содержание

Настройки печати

Печать через Wi-Fi

Печать с использованием кабеля USB

Устранение неполадок

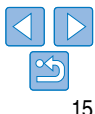

#### Печать с флэш-накопителя USB

Изображения с флэш-накопителей USB (продаются отдельно) можно печатать тем же способом, что и с карт памяти.

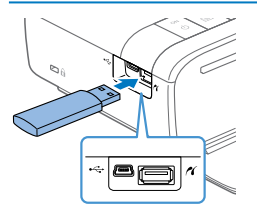

- Извлеките все установленные карты памяти.
   Вставьте флэш-накопитель USB, как показано.
- Вставьте флэш-накопитель USB, как показано на рисунке.
- После этого все действия совпадают с инструкциями для печати с карт памяти (214 – 15).
- Некоторые флэш-накопители USB вставляются и извлекаются труднее других, некоторые могут работать неправильно.
  - Инструкции приведены в руководстве пользователя флэш-накопителя.

#### Печать одного экземпляра выбранного изображения

Для удобной печати одного экземпляра выбранного изображения выполните следующие действия.

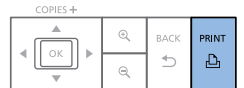

- Выберите изображение, как описано в шагах 1–4 раздела «Чернила и бумага (продаются отдельно)» ([]14).
- Нажмите кнопку < Зля печати одного экземпляра выбранного изображения.

 Печать одного экземпляра не выполняется, если выполнить шаги 4–5 раздела «Печать изображений (выбор и печать)» (114) для выбора изображений и числа экземпляров. Чтобы использовать этот способ для печати отдельных изображений, необходимо на шаге 4 на 114 заранее установить число экземпляров [0].

#### Хранение отпечатков

- Чтобы удалить лишнюю бумагу по краям отпечатка, согните бумагу по перфорации и оторвите края.
- Для надписей на фотографиях используйте ручку с чернилами на масляной основе.
- Во избежание выцветания не храните напечатанные фотографии при температуре выше 40 °С, во влажных или пыльных местах или под прямыми солнечными лучами.
- Также избегайте следующих действий, так как они могут привести к выцветанию, изменению или смешиванию цветов: наклеивания клейкой ленты на отпечатанную поверхность, контакта отпечатанной поверхности с винилом или пластиком, попадания на отпечатанную поверхность спирта или других летучих растворителей, длительного сильного прижатия отпечатанной поверхности к другим поверхностям или объектам.
- При хранении напечатанных фотографий в альбоме, выбирайте альбомы, в которых листы, закрывающие фотографии, изготовлены из нейлона, полипропилена или целлофана.
  - В зависимости от условий хранения, со временем цвета могут измениться. Компания Canon не несет ответственности за выцветание.

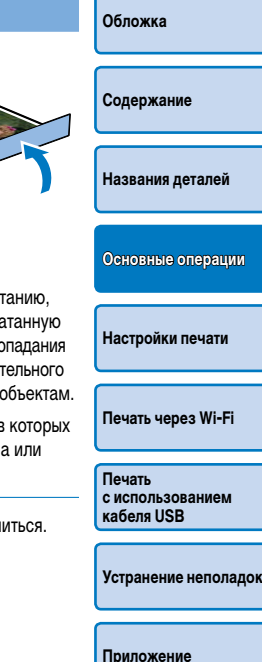

#### После печати

- Выключите принтер SELPHY (112) и извлеките карты памяти и флэшнакопители USB.
- (2) Опустите экран в положение хранения.
- Отсоедините вилку кабеля питания от электрической розетки и отсоедините разъем блока питания от принтера SELPHY.
  - Не убирайте компактный блок питания на хранение, пока он не остынет.
- (④ Извлеките кассету для бумаги и закройте крышку отсека кассеты для бумаги. Не вынимайте оставшуюся бумагу из кассеты и храните кассету в темном прохладном и сухом месте, защищенном от пыли.
  - Оставьте кассету с чернилами в принтере SELPHY.
  - Храните принтер SELPHY на ровной поверхности в месте, защищенном от прямых солнечных лучей и пыли. Пыль, попавшая внутрь принтера SELPHY может привести к появлению белых полос на фотографиях или повреждению принтера.
  - Храните запасные кассеты с чернилами в исходной упаковке или пакете, в месте, защищенном от прямых солнечных лучей и пыли.
  - Храните неиспользованные кассеты с бумагой и чернилами в запечатанных упаковках в месте, защищенном от прямых солнечных лучей.

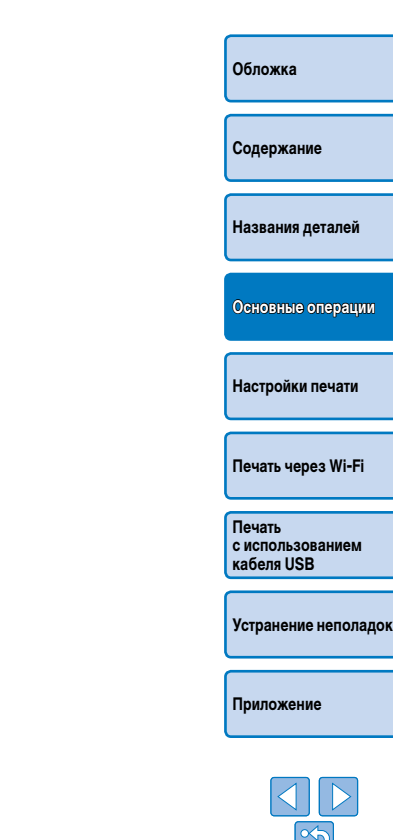

В этой главе описаны разнообразные функции печати, такие как кадрирование изображений, подготовка фотографий для документов и улучшение изображений.

| Печать всех изображений                                             |    |
|---------------------------------------------------------------------|----|
| Кадрирование изображений                                            | 20 |
| Печать фотографий на документы                                      |    |
| Кадрирование изображений                                            | 23 |
| Выбор изображений для печати из журнала (Повторная печать)          |    |
| Настройка параметров                                                |    |
| Настройка параметров                                                | 25 |
| Выбор покрытия бумаги (покрытие бумаги)                             | 25 |
| Печать с полями вокруг изображения (Поля)                           | 26 |
| Выбор макета (Вид страницы)                                         | 26 |
| Оптимальные отпечатки с автоматической коррекцией (Оптим. изображ.) |    |
| Настройка яркости                                                   |    |

|                                                                                |    | кабел    |
|--------------------------------------------------------------------------------|----|----------|
| Настройка цветового тона (Настройка цвета)                                     | 28 |          |
| Настройка цветового оттенка (Мои цвета)                                        | 29 |          |
| Более гладкий вид кожи (Гладкая кожа)                                          | 29 | Устра    |
| Уменьшение эффекта красных глаз                                                |    |          |
| (Кор. крас глаз)                                                               | 29 | $\equiv$ |
| Печать с датой (Дата)                                                          | 30 | _        |
| Изменение способа отображения даты                                             |    | Прилс    |
| (Формат даты)                                                                  | 30 |          |
| Добавление при печати номера файла (Номер файла)                               | 31 |          |
| Использование печати фотографий на документы по приоритету (Приоритет ID фото) | 31 |          |
| Использование параметров «Те же поля» и «Вид страницы» после выключения        |    |          |
| питания (Сохранить параметры печати)                                           | 32 | , I      |
| Энергосбережение (Автовыключение)                                              | 32 |          |
|                                                                                |    |          |

# Основные операции Настройки печати Печать через Wi-Fi Печать

Обложка

Содержание

Названия деталей

Печать с использованием кабеля USB

Устранение неполадок

Іриложение

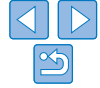

# Печать всех изображений

Ниже описана печать всех изображений, находящихся на карте памяти, за один раз.

|    |      |       | COPIES + |
|----|------|-------|----------|
| ON | MENU | EDIT  |          |
| Ģ  |      | ((†)) |          |
|    |      |       |          |

Нажмите кнопку < =>.

|    | Выбор и печать          |
|----|-------------------------|
|    | Печать всех изображ.    |
| R  | ID фото                 |
|    | Повторная печать        |
| 81 | Изменить установки      |
|    | Парам. беспр. лок. сети |
|    |                         |

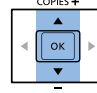

- Откройте меню.
- Откройте экран настройки.
- Кнопками <▲><▼> выберите пункт Печать всех изображ.]. затем нажмите кнопку <ОК>.

| Печа         | гь всех изображений    |
|--------------|------------------------|
| Плянцев      | oe 🛛 🗖                 |
| 📿 Откл.      | •                      |
| छ Откл.      |                        |
| 🔇 Откл.      |                        |
| @ 0,0        |                        |
| 🔤 Вкл.       | <u>ру откл. 15 2 🗄</u> |
| <sup>.</sup> | 😪 Откл. 🖳 🗔 🚺          |
|              | 💩 Печатать             |
|              | Число экземпля-        |
|              | ров текушего           |
|              | изображения            |
| K            |                        |
| количеств    | о изооражении          |
| на карте     | I                      |
| C            | Общее число отпечатков |

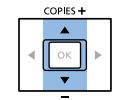

ОК

BACK PRINT

Ъ <

### Печать

3

экземпляров.

кнопку <▲> или <▼>.

Для начала печати нажмите кнопку <п >.

Выберите количество копий.

• Кнопками <▲><▼> выберите число

- Чтобы отменить печать. нажмите кнопку < >>.
- Чтобы увеличить или уменьшить число с шагом Солержание пять экземпляров. нажмите и удерживайте Названия деталей Основные операции Настройки печати Печать через Wi-Fi Печать с использованием кабеля USB Устранение неполадок

Обложка

Если на карте памяти находится более 999 изображений, будут напечатаны 999 самых поздних по дате съемки изображений.

 На шаге 3 можно задать до 99 экземпляров. Однако общее число отпечатков не может превышать 999.

(Например, можно задать не более 9 экземпляров каждого изображения, если на карте содержится 100 изображений.)

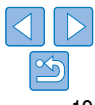

# Кадрирование изображений

Для печати только выбранной области изображения выполните следующие действия.

|    |      |       | COPIES + |
|----|------|-------|----------|
| ON | MENU | EDIT  |          |
| Ċ  |      | ((†)) | T CK     |

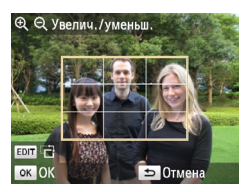

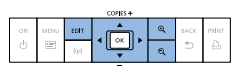

#### Откройте экран кадрирования.

- Выберите изображение, как описано на шаге 4 раздела «Печать изображений (выбор и печать)» (
   (
   (
   14), нажмите кнопку EDIT (Правка), затем нажмите кнопку < OK>.
- Отображается рамка кадрирования, в которой отображается область изображения для кадрирования.

Настройте область изображения

Для переключения книжной или альбомной

ориентации рамки кадрирования нажмите

нажимайте кнопки < ▲ >< ▼>< ◀>< ►>

• Для увеличения рамки кадрирования нажи-

майте кнопку < < >. для ее уменьшения

Для перемещения рамки кадрирования

для кадрирования.

кнопку EDIT (Правка).

нажимайте кнопку < Q>.

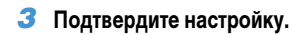

#### Для подтверждения области кадрирования и возврата на экран отображения изображения нажмите кнопку <**OK**>.

 Чтобы выполнить кадрирование других изображений для их печати вместе с первым изображением, повторите шаги 1–3.

#### 4 Печать.

- Произведите печать, как описано в шаге 6 в разделе «Печать изображений (выбор и печать)» (
  14).
- После печати настройки кадрирования сбрасываются.
- ✓ Для настройки области кадрирования после ее установки нажмите кнопку EDIT (Правка) на экране отображения изображения, кнопками < ▲>< ▼выберите пункт [Настр. кадрир.], затем нажмите кнопку < OK >. Повторите шаги 2–3.
  - Чтобы отменить кадрирование после установки области кадрирования, нажмите кнопку EDIT (Правка) на экране отображения изображения, кнопками <▲><▼> выберите пункт [Сброс кадрир.], нажмите кнопку <**OK**> для открытия экрана сброса кадрирования, затем нажмите кнопку <**OK**> еще раз.
  - Установленные области кадрирования сбрасываются, если выключить принтер SELPHY или извлечь карту памяти.
  - Можно задать кадрирование не более 99 изображений за один раз.
  - Кадрирование недоступно при печати в режимах [Печать всех изображ.], [Повторная печать] и [Печать DPOF], а также если для параметра [Вид страницы] (<u>26</u>) установлено значение [ []] Индекс] или [ []] Подобрать].
  - При кадрировании невозможно изменить соотношение сторон, указанное на рамке, которая отображается на изображении.
  - Для изменения числа печатаемых экземпляров нажимайте кнопки <▲>< ▼> на экране отображения изображения на шаге 3. Обратите внимание, что при задании нулевого значения настройки кадрирования не сбрасываются.

. Названия деталей

Οδπογγγα

Настройки печати

Печать через Wi-Fi

Печать с использованием кабеля USB

Устранение неполадок

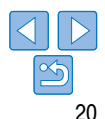

# Печать фотографий на документы

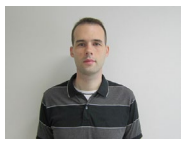

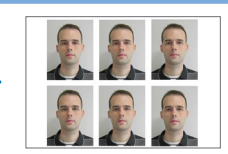

Изображения можно напечатать для использования в удостоверениях личности. Выберите один из трех следующих форматов:

| [Пользоват.]  | Укажите длину и ширину и выполните печать.                             |
|---------------|------------------------------------------------------------------------|
| [Стандартный] | Напечатайте фотографию, соответствующую международному стандарту ІСАО. |
| [Двойной]     | Печать двух форматов: 50х50 мм и 45х35 мм.                             |

- При использовании форматов [Пользоват.] и [Стандартный] на каждом листе можно напечатать два разных изображения.
- Напечатанные фотографии могут не приниматься в качестве официальных фотографий для удостоверений личности в зависимости от назначения. За дополнительными сведениями обратитесь в учреждение, для которого предназначена фотография.

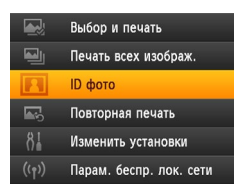

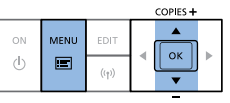

- Задайте печать фотографий на документы.
- Нажмите кнопку < =>.
- Кнопками <▲><▼> выберите пункт IID фото]. затем нажмите кнопку < OK >.

| Парам               | етр. ID фото |
|---------------------|--------------|
| Выбор размера       | (Пользоват.  |
| Длина               | 25mm         |
| Ширина              | 20mm         |
|                     |              |
| <b>ЕПІТ</b> Размеры | ок Следующий |
|                     | COPIES +     |
|                     |              |

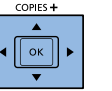

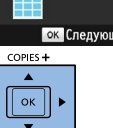

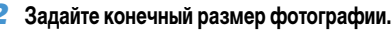

- Кнопками <◀><►> выберите способ определения размера.
- Пользоват.]: кнопками < A >< V > выберите значение параметра [Длина] и нажимайте кнопки <◀><►> лля установки ллины. Залайте значение параметра [Ширина] и нажмите кнопку <ОК>еще раз. Обратите внимание, что доступные значения для параметра [[]]ирина] автоматически обновляются в зависимости от значения параметра [Длина].
- [Стандартный] или [Двойной]: Проверьте указанный размер изображения и нажмите кнопку <**ОК**>.
- Выберите изображение для печати.
- Кнопками < ◀>< ►> выберите изображение. затем нажмите кнопку < A>. В правом нижнем углу отображается значок 🗸 (не более двух изображений в формате [Пользоват.] и [Стандартный]. только одно изображение в формате [Двойной]).
- Чтобы задать область кадрирования (220). нажмите кнопку EDIT (Правка).
- Произведите печать, как описано в шаге 6 в разделе «Печать изображений (выбор и печать)» (114)
- После печати настройки сбрасываются.

Названия деталей Основные операции

Обложка

Солержание

Настройки печати

Печать через Wi-Fi

Печать с использованием кабеля USB

Устранение неполадок

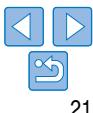

- Нельзя использовать бумагу формата кредитной карточки.
- Настройки [Поля] не применяются, даты и номера файлов не печатаются.
- При выборе двух изображений на шаге 3 создается одинаковое число экземпляров изображения на каждом листе в заданной компоновке. Обратите внимание, что для компоновок с нечетным числом экземпляров на листе центральная рамка на листе будет пустой.
- Параметры на экране «Парам. идентиф. фотогр.» (21) сохраняются даже после выключения принтера SELPHY
- Можно настроить открытие экрана «Парам. идентиф. фотогр.» (221) при включении SELPHY или при установке карты памяти (131)
- В четырех углах каждого напечатанного изображения печатаются метки для вырезания фотографий

#### Фильтрация возможных размеров изображений

При выборе пункта [ID фото] ► [Выбор размера] ► [Пользоват.] отображается множество размеров изображения. Для упрошения выбора размера можно изменить список и отображать только наиболее часто используемые размеры.

#### Откройте экран настройки.

 На экране «Парам, идентиф, фотогр.» выберите [Выбор размера] ► [Пользоват.] (21), затем нажмите кнопку EDIT (Правка).

и нажмите кнопку < >>.

|                  | - |
|------------------|---|
|                  |   |
|                  |   |
|                  |   |
| $\triangleright$ |   |
|                  |   |

| Pas          | змеры     |
|--------------|-----------|
| ✓ 25x20mm    | ✓ 25x25mm |
| ✓ 30x20mm    | ✓ 30x24mm |
| ✓ 30x25mm    | ✓ 30x30mm |
| ✓ 32x22mm    | ✓ 32x32mm |
| ✓ 34x28mm    | ✓ 35x25mm |
| от Стер. все | ок 🗸      |

#### Выберите размеры для отображения.

- Чтобы улалить размер из списка, кнопками < 🌢 > <▼><◀><►> выберите размер и нажмите KHORKV < OK >
- Флажок () снимается, и этот размер не отображается на экране [Параметр, ID фото] (21). Чтобы включить размер в список. нажмите кнопку < **ОК** > еще раз: размер выбирается и отображается флажок 🗸
- При нажатии кнопки EDIT (Правка) снимаются. все флажки 🗸. Когда ни один размер не выбран. нажатие кнопки EDIT (Правка) приводит к выбору всех размеров и отображению флажков 🗸.
- Выбрав размеры для выключения в список. нажмите кнопку < €>.

Если не выбран ни один размер и нажата кнопка <>>, отображается предупреждение. Для возврата на экран [Размеры] нажмите кнопку < OK >. Выберите хотя бы один размер

| Содержание        |
|-------------------|
|                   |
| Названия деталей  |
|                   |
| Основные операции |

Обложиз

Настройки печати

Печать через Wi-Fi

Печать с использованием кабеля USB

Устранение неполадок

#### Кадрирование изображений

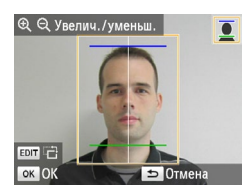

- Когла в режиме IID фото] выбран размер. [Стандартный] или [Двойной], при открытии рамки кадрирования отображается две направляющие линии (20).
- При использовании формата [Стандартный] для печати фотографий в соответствии со стандартами паспортной фотографии по размеру и положению лица. настройте рамку кадрирования так, чтобы одна линия находилась над головой, а другая - под подбородком.
- При использовании варианта [Двойной] одновременно отображаются две рамки разных размеров.

Для уточнения особых требований помимо размера и положения лица обратитесь в учреждение, для которого предназначена фотография.

#### Выбор изображений для печати из журнала (Повторная печать)

Выбор и печать

ID фото

Печать всех изображ.

Повторная печать

Изменить установки

Повторная печать

Мульти 4

Мульти 1

🗢 Назал

Солержание Откройте журнал печати. Названия деталей Нажмите кнопку < =>. Кнопками < A >< V> выберите пункт Повторная печать], затем нажмите кнопку < OK >. Основные операции Парам беспр. лок. сети Настройки печати Выберите изображение. • В журнале отображаются ранее напечатанные изображения. вид страницы и кассета для Печать через Wi-Fi бумаги. Кнопками < A >< V > выберите изображение. Печать которое требуется напечатать, затем нажмите с использованием кнопку <**ОК**>. кабеля USB Выберите количество печатаемых копий. Устранение неполадок

> как описано в шагах 3 и 4 раздела «Печать всех изображений» (119).

Изображения, напечатанные с экрана «Выбор и печать» (
14), остаются в журнале. Изображения можно выбирать из журнала печати и печатать.

Выберите количество копий и выполните печать.

Приложение

Οδπογγγα

- При печати изменение настроек из журнала печати невозможно.
- Для удаления журнала выполните указанные ниже операции.
  - Извлечение карты памяти
  - Выключите принтер SELPHY
- Журнал печати не сохраняется, если для вида страницы выбран вариант [III] Подобрать] или [IIII] Индекс] (III26).
- В случае отмены текущей печати журнал печати не сохраняется.
- Печать недоступна, если установлена кассета для бумаги или кассета с чернилами, отличающаяся от указанной в журнале.

Настройка параметров

Перед печатью можно улучшить фотографии несколькими способами. Добавьте дату съемки, настройте цвета и т. д. Настройки применяются ко всем изображениям, поэтому не требуется настраивать каждое изображение отдельно.

| Настраиваемые пункты             | Описание                                                                                                    |                            |  |
|----------------------------------|----------------------------------------------------------------------------------------------------|----------------------------|--|
| Покрытие бумаги (Д25)            | Выберите покрытие поверхности отпечатков.                                                                                          | Назрация поталой           |  |
| Поля (🛄 26)                      | Печать изображений с полями или без них.                                                                                           | Пазвания деталей           |  |
| Вид страницы (🛄 26)              | Выберите число изображений на листе.                                                                                               |                            |  |
| Оптим. изображ. (🛄 28)           | Автоматическая коррекция яркости и контрастности в зависи-<br>мости от изображения.                                                | Основные операции          |  |
| Яркость (🛄 28)                   | Настройка яркости изображения в диапазоне -3 +3.                                                                                   |                            |  |
| Настройка цвета (🛄28)            | Настройка цветового тона путем корректировки цветов RBCY<br>в диапазоне от 0 до 3.                                                 | Настройки печати           |  |
| Мои цвета (🛄29)                  | Выберите особые оттенки цветов, чтобы придать отпечаткам<br>характерный вид, или выберите оттенок сепии или черно-белую<br>печать. | Печать через Wi-Fi         |  |
| Гладкая кожа (🛄 29)              | Кожа выглядит более гладкой и красивой.                                                                                            |                            |  |
| Кор. крас. глаз (🛄 29)           | Коррекция эффекта «красных глаз» на изображениях.                                                                                  | Печать<br>с использованием |  |
| Дата (🛄 30)                      | Добавление даты съемки фотографии при печати.                                                                                      | кабеля USB                 |  |
| Формат даты (🛄 30)               | Настройка формата даты.                                                                                                    |                            |  |
| Номер файла (🛄31)                | Добавление номера файла при печати.                                                                                                | Устранение неполадо        |  |
|                                  | Настройка экрана «Парам. идентиф. фотогр.» в качестве экрана                                                                       |                            |  |
|                                  | по умолчанию.                                                                                                    | -                          |  |
| Сохранить параметры печати (232) | Сохранение параметров [Поля] и [Вид страницы] даже после<br>выключения питания принтера SELPHY.                                    | Приложение                 |  |
| Автовыключение (132)             | Настройка автоматического выключения, когда принтер<br>не используется.                                                            |                            |  |
| Язык (🛄 12)                      | Выберите язык меню и сообщений.                                                                                                    |                            |  |

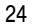

Обложка

Содержание

#### К Настройка параметров

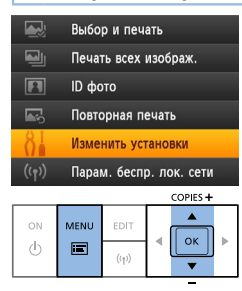

| V         | Ізменить установки |  |
|-----------|--------------------|--|
| Покрытие  | бумаги             |  |
|           | 🛃 Глянцевое        |  |
| Поля      | 🔳 Без полей        |  |
| Вид стран | ицы                |  |
|           | 🗆 Мульти 1         |  |
|           | 🗢 Назад            |  |
| COPIES    | +                  |  |

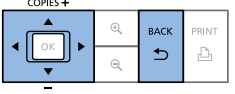

#### Откройте экран настройки.

- Нажмите кнопку < =>.
- Кнопками <▲><▼> выберите пункт [Изменить установки], затем нажмите кнопку <OK>.

- **2** Выберите пункт и настройте значение.
- Кнопками <▲><▼> выберите пункт.
- Кнопками < ◀>< ►> настройте значение параметра, затем нажмите кнопку < ≏>.
- Откройте экран настройки изображения.
  - Кнопками <▲><▼> выберите пункт [Выбор и печать], затем нажмите кнопку <ОК>.
  - Более подробные описания каждой функции приведены на страницах (25 – 32.

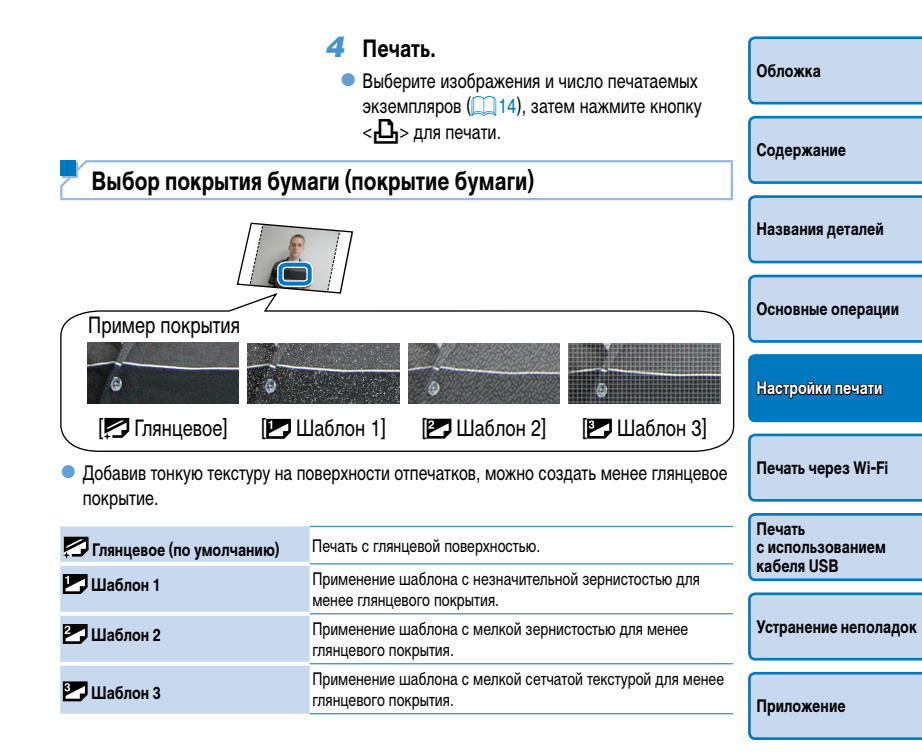

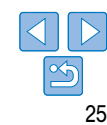

- Покрытие поверхности может отличаться от ожидаемого в зависимости от внутренней температуры принтера SELPHY при его включении. Перед включением принтера SELPHY и печатью дождитесь выравнивания его температуры с температурой окружающей среды 10–35 °C.
- При выключении принтера SELPHY восстанавливается значение по умолчанию [ Глянцевое].

# Печать с полями вокруг изображения (Поля)

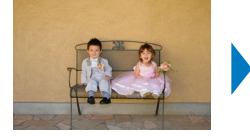

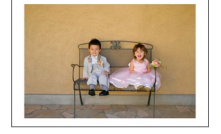

- Печать изображений с полями или без них.
- Без полей (по умолчанию) / С полями
  - При выключении принтера SELPHY восстанавливается значение по умолчанию [ Без полей]. Можно настроить сохранение настроенных параметров SELPHY ( 32).

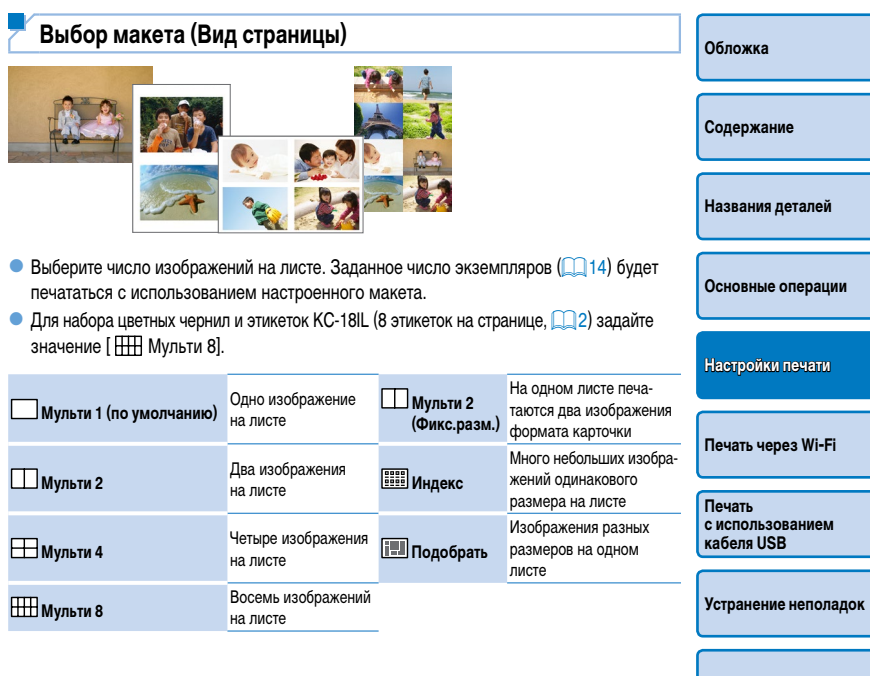

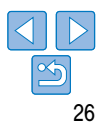

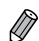

- При выключении принтера SELPHY восстанавливается значение по умолчанию [ \_\_\_\_ Мульти 1]. Можно настроить сохранение настроенных параметров SELPHY (32).
- Невозможно задать расположение изображений.
- В зависимости от настроенного макета может быть невозможна печать изображений с параметрами [Дата] ((\_\_30), [Номер файла] ((\_\_31), [Оптим. изображ.] ((\_\_28), [Кор. крас. глаз] ((\_\_29), [Поля] ((\_\_26) или [Гладкая кожа] ((\_\_29).
- Если выполнить [Печать всех изображ.] ([1] 19) с выбранным параметром [ []] Индекс], можно напечатать все изображения с карты памяти в виде индексных листов.

#### Объединение изображений различных размеров (Подобрать)

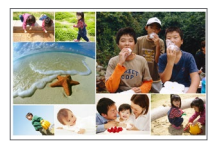

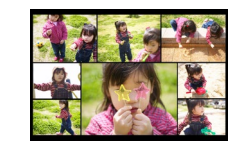

- Используйте функцию подборки для автоматического размещения изображений разного размера.
- На одном листе можно напечатать группу, содержащую до 8 или до 20 изображений.
- Для печати можно использовать бумагу формата открытки (22).

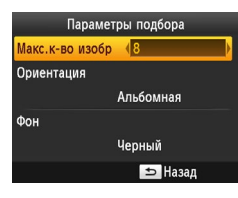

- На экране на шаге 2 раздела «Настройка параметров» ((\_\_25) кнопками <▲>< ▼> выберите пункт [Вид страницы]. Кнопками <<>> > выберите пункт [[]] Подобрать] и нажмите кнопку <**OK**>.
- На экране слева, кнопками <▲><▼> выберите пункт.
- Кнопками < <>> настройте значение параметра, затем нажмите кнопку < >>.

- Невозможно задать расположение изображений.
   Печать может начинаться с некоторой задержкой
- Печать двух изображений формата карточки на одном листе (Мульти 2. фикс.разм.)

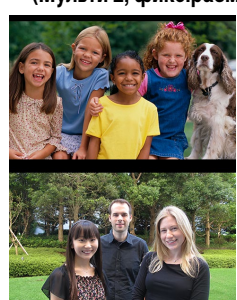

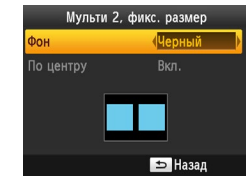

- На экране слева кнопками < >< V > выберити пункт.
- Кнопками < >> > настройте значение параметра, затем нажмите кнопку < >> для подтверждения выбора.

| _              | Обложка                                  |
|----------------|------------------------------------------|
|                | Содержание                               |
|                | Названия деталей                         |
|                | Основные операции                        |
|                | Настройки печати                         |
|                | Печать через Wi-Fi                       |
| -              | Печать<br>с использованием<br>кабеля USB |
| <del>)</del> - | Устранение неполадо                      |
| e              | Приложение                               |
| -              |                                          |

- Если для параметра [Поля] выбрано значение [С полями] (26), для параметра [По центру] можно выбрать значение [Откл.]
- При печати изображения с соотношением сторон 4:3 или более вытянутого компоновка напечатанного изображения остается прежней, даже если выбрано значение [Откл.] для параметра [По центру].
- В четырех углах каждого напечатанного изображения печатаются метки для вырезания фотографий.

## Оптимальные отпечатки с автоматической коррекцией (Оптим, изображ.)

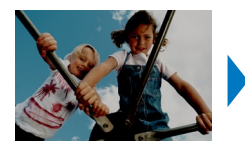

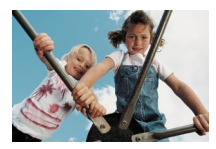

- Автоматическая коррекция яркости и контрастности в зависимости от изображения. Вкл. (по умолчанию)/ Откл.
  - Некоторые изображения могут быть настроены неправильно.
  - При выключении принтера SELPHY восстанавливается значение по умолчанию [ Вкл.].
  - Если для параметра [Вид страницы] выбрано значение [ 🚟 Индекс] (26), функция [Оптим. изображ.] не применяется.
  - Степень коррекции может изменяться в зависимости от макета и формата бумаги.

#### Настройка яркости

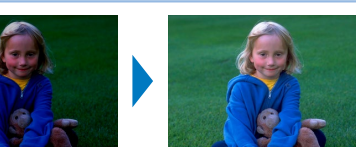

- Настройка яркости изображения в диапазоне –3 ... +3.
- Выбирайте большие положительные значения, чтобы сделать изображения ярче. и большие отрицательные значения. чтобы сделать их темнее.
  - При выключении принтера SELPHY восстанавливается значение по умолчанию [±0].

### Настройка цветового тона (Настройка цвета)

- Настройка цвета OK OK 🗢 Отмена
- На экране из шага 2 раздела «Настройка параметров» (25) кнопками <▲><▼> выберите [Настройка цвета], затем нажмите кнопку <**ОК**>.
- Кнопками < >< >< >>< >>> выберите значения. затем нажмите кнопку < OK > для подтверждения выбора.

При выключении принтера SELPHY восстанавливается значение по умолчанию [@0.0].

| <ul> <li>Настройка яркости</li> </ul>                                               |                                                                                                    | Обложка                                  |
|-------------------------------------------------------------------------------------|----------------------------------------------------------------------------------------------------|------------------------------------------|
|                                                                                     |                                                                                                    |                                          |
|                                                                                     | Содержание                                                                                            |                                          |
| <ul> <li>Настройка яркости изображения</li> </ul>                                   | в диапазоне –3 +3.                                                                                    | Названия деталей                         |
| <ul> <li>Выбирайте большие положителы<br/>и большие отрицательные значен</li> </ul> | ные значения, чтобы сделать изображения ярче,<br>ния, чтобы сделать их темнее.                        | Основные операции                        |
| При выключении принтера SEL                                                         | РНҮ восстанавливается значение по умолчанию [±0].                                                     |                                          |
|                                                                                     |                                                                                                    | Настройки печати                         |
| 🔁 Настройка цветового то                                                            | она (Настройка цвета)                                                                                 |                                          |
| • Настройка цветового тона путем                                                    | корректировки цветов RBCY в диапазоне от 0 до 3.                                                      | Печать через Wi-Fi                       |
| Настройка цвета<br>в                                                                | <ul> <li>На экране из шага 2 раздела «Настройка</li> </ul>                                            | -                                        |
| c R                                                                                 | параметров» ([_25) кнопками <▲><♥><br>выберите [Настройка цвета], затем нажмите<br>кирти < <b>О</b> ↓ | Печать<br>с использованием<br>кабеля USB |
|                                                                                     |                                                                                                    |                                          |
|                                                                                     |                                                                                                    | Устранение неполадок                     |

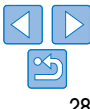

#### Настройка цветового оттенка (Мои цвета)

• Выберите особые оттенки цветов, чтобы прилать отпечаткам характерный вид, или выберите оттенок сепии или черно-белую печать.

| 🛠 Откл.<br>(по умолчанию) | -                                                                         | 🛠 Слайд | Насыщенные натуральные<br>цвета, аналогичные цветам<br>на слайдах |
|---------------------------|---------------------------------------------------------------------------|---------|-------------------------------------------------------------------|
| 🛠 Яркий                   | Яркие отпечатки с более<br>высоким контрастом и насы-<br>щенностью цветов | 🕵 Сепия | Оттенок сепии                                                     |
| 🛠 Нейтральный             | Приглушенные отпечатки<br>с меньшим контрастом<br>и насыщенностью цветов  | 🛠 Ч/Б   | Черно-белое изображение                                           |

 Некоторые функции настройки цвета могут нарушить работу функции коррекции «красных глаз» (29).

#### Более гладкий вид кожи (Гладкая кожа)

- Кожа выглядит более гладкой и красивой.
- . Ф. Откл. (по умолчанию)/ 👁 Вкл.
- Коррекция может быть применена к областям, не являющимся участками кожи, и приводить к результатам отличным от ожидаемых.
  - Значение по умолчанию [ 🙊 Откл.] восстанавливается после печати, при выключении принтера SELPHY и при извлечении карты памяти.
  - Когда для параметра [Вид страницы] выбрано значение [ 📖 Индекс] (26), функция [Гладкая кожа] не применяется.

### Уменьшение эффекта красных глаз (Кор. крас глаз)

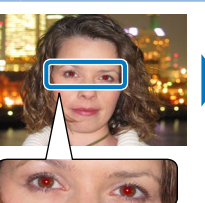

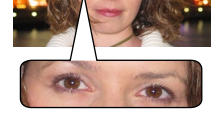

- Коррекция эффекта «красных глаз» на изображениях.
- • Откл. (по умолчанию)/ Вкл.
- Коррекция эффекта красных глаз может ошибочно применяться к другим  $(\Gamma)$ областям изображения. Чтобы избежать этого, выбирайте значение [ • Вкл.] только для изображений. на которых возник эффект «красных глаз».
- При выключении принтера SELPHY или извлечении карты памяти восстанавливается значение по умолчанию [ 👁 Откл.].
  - Эффект красных глаз может не обнаруживаться или не корректироваться, если лица занимают очень большую или очень малую часть экрана, на ярких / темных лицах, на снимках сбоку или под углом к лицу, или если часть лица не видна.
  - Коррекция эффекта «красных глаз» не применяется, когда для параметра [Вид страницы] (26) установлено значение [ Мульти 2], [ А Мульти 4], [ А Мульти 8] или [ ==== Индекс].
  - Кроме того, коррекция эффекта «красных глаз» не применяется, когда для параметра [Мои цвета] (29) установлено значение [ 🛠 Сепия] или [ 🛠 Ч/б].
  - Степень коррекции может изменяться в зависимости от кадрирования, макета страницы и формата бумаги.

Οδπογγγα Солержание Названия деталей Основные операции Настройки печати Печать через Wi-Fi Печать с использованием кабеля USB Устранение неполадок

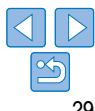

# Печать с датой (Дата)

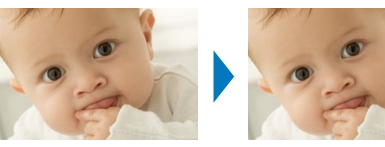

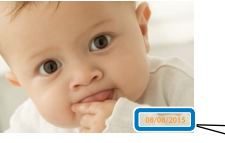

08/08/2015

- Добавление даты съемки фотографии при печати.
- 🛇 Откл. (по умолчанию)/ 🔗 Заметно/ 🎯 Незаметно

| 1 |               |  |
|---|---------------|--|
| C | $\mathcal{I}$ |  |

- Для предотвращения появления двух экземпляров даты на снимках с датой. вставленной камерой. выберите значение [ 🛇 Откл.].
- При выключении принтера SELPHY восстанавливается значение по умолчанию [ ( Откл.].
  - Дату, добавляемую на отпечатки, изменить невозможно, так как эта дата назначается камерой при съемке фотографии.
  - Для изменения способа отображения даты настройте [Формат даты] (
     <sup>30</sup>).
  - Даты не печатаются, когда для параметра [Вид страницы] (226) установлено значение [ Подобрать].
  - Даты не печатаются, если выбран режим [ID doto] (21).
  - Даты могут не печататься в зависимости от соотношения сторон изображения, ориентации печати и формата бумаги.
  - [Заметно], даже если в настройках значения SELPHY задано значение [Откл.]
  - В зависимости от соотношения сторон изображения, ориентации печати и формата бумаги печать с настройкой [Незаметно] может быть недоступна, даже если выбрано значение [ 🕜 Незаметно].
  - Если при печати DPOF для даты задано значение [Вкл.], а печать с настройкой [Незаметно] недоступна даже при выбранной настройке [ 🕜 Незаметно] (254), изображение печатается с настройкой [ 🔗 Заметно].

#### Изменение способа отображения даты (Формат даты)

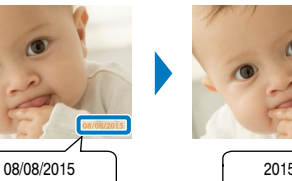

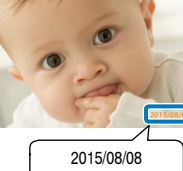

- При добавлении даты (230) настройте формат даты.
- мм/дд/гггг (по умолчанию), дд/мм/гггг или гггг/мм/дд
- Этот параметр сохраняется даже после выключения принтера SELPHY или извлечен карт памяти.

|     | Обложка                                  |
|-----|------------------------------------------|
|     | Содержание                               |
|     | Названия деталей                         |
|     | Основные операции                        |
| ния | Настройки печати                         |
|     | Печать через Wi-Fi                       |
|     | Печать<br>с использованием<br>кабеля USB |
|     | Устранение неполадок                     |
|     | Приложение                               |
|     |                                          |

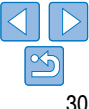

### Добавление при печати номера файла (Номер файла)

- К изображению при печати можно добавить номер файла.
- 😰 Откл. (по умолчанию)/123 Заметно/22 Незаметно
- Ø
- При выключении принтера SELPHY восстанавливается значение по умолчанию [ 123 Откл.].

- На распечатки добавляется номер файла, назначенный камерой при съемке фотографии, поэтому его невозможно изменить с помощью принтера SELPHY.
- Номера файлов не печатаются, когда для параметра [Вид страницы] ((226) установлено значение []] Подобрать].
- Номера файлов не печатаются, если выбран режим [ID фото] ([]21).
- Номера файлов могут не печататься в зависимости от соотношения сторон изображения и формата бумаги.
- Если при печати DPOF для номера файла задано значение [Вкл.] (254), применяются настройки [Заметно], даже если в настройках значения SELPHY задано значение [Откл.].
- В зависимости от соотношения сторон изображения, ориентации печати и формата бумаги печать с настройкой [Незаметно] может быть недоступна, даже если выбрано значение [ 2017] Незаметно].
- Если при печати DPOF для номеров файлов задано значение [Вкл.], а печать с настройкой [Незаметно] недоступна даже при выбранной настройке [22] Незаметно] (254), изображение печатается с настройкой [22] Заметно].

| <ul> <li>Использование печа<br/>по приоритету (Прис</li> </ul>                 | ати фотографии на документы<br>оритет ID фото)                                                                                                    | Обложка                                  |
|--------------------------------------------------------------------------------|----------------------------------------------------------------------------------------------------|------------------------------------------|
| <ul> <li>Можно настроить открытие экрана «Парам. идентиф. фотогр.» (</li></ul> |                                                                                                    | Содержание                               |
| [Выбор и печать] ((1114).<br>• Откл. (по умолчанию)/Вкл.                       | ישראסייש אסייש אסייש אסייש אסייש אסייש אסייש אסייש אסייש אסייש אסייש אסייש אסייש אסייש אסייש אסייש אסייש אייש א                                                                                     | Названия деталей                         |
| Приоритет ID фото<br>Зкл.<br>Откл.                                             | <ul> <li>На экране на шаге раздела «Настройка парамет-<br/>ров» ([25) кнопками &lt;▲&gt;&lt;▼&gt; выберите</li> <li>[Приорите ID фото] а затем нажилите кнопки</li> </ul>                           | Основные операции                        |
| Установить Выбор и печать<br>как экран по умолчанию<br>тока ОК ⊐ Отмена        | <ul> <li>(приоритет ID фото), а затем нажмите кнопку</li> <li>&lt;0K&gt;.</li> <li>На экране слева кнопками &lt;▲&gt;&lt;▼&gt; отрегулируйте параметры, затем нажмите кнопку &lt;0K&gt;.</li> </ul> | Настройки печати                         |
|                                                                                |                                                                                                    | Печать через Wi-Fi                       |
|                                                                                |                                                                                                    | Печать<br>с использованием<br>кабеля USB |
|                                                                                |                                                                                                    | Устранение неполадок                     |
|                                                                                |                                                                                                    | Приложение                               |
|                                                                                |                                                                                                    |                                          |

#### Использование параметров «Те же поля» и «Вид страницы» после выключения питания (Сохранить параметры печати)

- Принтер SELPHY может сохранять параметры «Поля» (С26) и «Вид страницы» (26) даже после выключения.
- Откл. (по умолчанию)/ Вкл.
- Сохранение параметров «Поля» и «Вид страницы» можно настраивать независимо.

| Сохр.наст       | р.печати |
|-----------------|----------|
| Настройки полей | Откл.    |
| Настр. комп-ки  | Откл.    |
|                 | 📁 Назад  |
|                 |          |

- На экране из шага 2 раздела «Настройка параметров» (25) кнопками <▲><▼> выберите [Сохр.настр.печати]. а затем нажмите кнопку <0K>.
- На экране слева кнопками <▲><▼> выберите [Настройки полей] или [Настр. комп-ки], а затем нажмите кнопку <ОК>.
- настройте эти параметры и нажмите кнопку <0K>

| <sup>и</sup> Энергосбережение (Автовыключение)                                                                                                    | Обложка                 |
|----------------------------------------------------------------------------------------------------|-------------------------|
| Принтер SELPHY автоматически выключается после бездействия в течение прибли-                                                                                                    |                         |
| зительно пяти минут.<br>Вкл. (по умолчанию) / Откл.                                                                                                    | Содержание              |
|                                                                                                    |                         |
| <ul> <li>В указанных ниже случаях принтер SELPHY не выключается автоматически.</li> <li>Если подключено другое устройство.</li> </ul>                                                      | Названия деталей        |
| - Если включена функция Wi-Fi.                                                                                                    |                         |
| <ul> <li>Если на экране отображается сообщение об ошибке.</li> <li>Если на экране отображается сообщение об ошибке.</li> </ul>                                                             | -                       |
| <ul> <li>Ссли при печати нескольких изооражении встречается изооражение в неподдерживаемом<br/>формате ([13]), отображается сообщение [Печать некоторых изображений невозможна!</li> </ul> | Основные операции       |
| Отменить печать?] и печать останавливается. В этом случае принтер SELPHY не выклю-                                                                                                    |                         |
| чается автоматически.                                                                                                    | Настройки печати        |
|                                                                                                    |                         |
|                                                                                                    | Печать через Wi-Fi      |
|                                                                                                    |                         |
|                                                                                                    | Печать с использованием |
|                                                                                                    | кабеля USB              |
|                                                                                                    |                         |
|                                                                                                    | Устранение неполадок    |
|                                                                                                    |                         |
|                                                                                                    | Приложение              |
|                                                                                                    |                         |

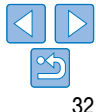

# Печать через Wi-Fi

Обложка

Названия деталей

Солержание

Основные операции

Настройки печати

Печать через Wi-Fi

Печать с использованием кабеля USB

Устранение неполадок

Приложение

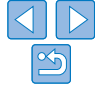

В этой главе рассматривается беспроводная печать изображений, хранящихся на Wi-Fi®\*1-совместимых

смартфонах и компьютерах.

Данное изделие имеет сертификат Wi-Fi. Оно позволяет печатать изображения по беспроводной сети со смартфонов\*2, планшетов\*2, камер\*3
и компьютеров, поддерживающих Wi-Fi.

- \*1 Wi-Fi это фирменное наименование, означающее сертификацию совместимости устройств в беспроводной локальной сети.
- \*2 На смартфон или планшет требуется установить специальное приложение Canon PRINT Inkjet/SELPHY. При печати из приложения, поддерживающего AirPrint, устанавливать специальное приложение не требуется (136). Сведения о приложении, включая поддерживаемые устройства и доступные функции, см. на вебсайте Canon. Для удобства в этом руководстве смартфоны и планшеты совместно называются «смартфонами».
- \*3 Устройства должны поддерживать стандарт DPS over IP (стандарт PictBridge для подключений Wi-Fi).

Перед использованием сети Wi-Fi обязательно ознакомьтесь с разделом «Меры предосторожности для Wi-Fi (беспроводной ЛВС)» ([]65).
 При печати по Wi-Fi некоторые функции недоступны.

💛 🔹 В настоящем руководстве для удобства беспроводные маршрутизаторы и другие базовые станции обозначаются термином «точка доступа».

| Печать со смартфона                       |    |
|-------------------------------------------|----|
| Последующая печать                        |    |
| Печать с помощью функции AirPrint         |    |
| Печать с камеры                           |    |
| Последующая печать                        | 39 |
| Печать с компьютера                       |    |
| Подтверждение совместимости точки доступа | 39 |
| Подключение принтера к точке доступа      |    |
| Последующие подключения                   |    |
| Печать с компьютера (Windows)             |    |
| Печать с компьютера (Mac OS)              |    |

| Ірочие функций Wi-Fi                                      | 47 |
|-----------------------------------------------------------|----|
| Настройки пароля для прямого подключения                  | 47 |
| Изменение метода подключения                              | 47 |
| Отключение Wi-Fi                                          |    |
| Проверка информации о настройках Wi-Fi                    |    |
| Изменение имени принтера                                  |    |
| Указание протокола связи                                  |    |
| Восстановление значений по умолчанию для параметров Wi-Fi |    |
| Ввод информации                                           | 49 |

# Печать со смартфона

Лаже в местах, в которых нет точки доступа, можно выполнять печать со смартфона. полключенного по беспроволной сети к принтеру.

Кроме того, при печати из приложения, поддерживающего AirPrint, устанавливать специальное приложение не требуется (136).

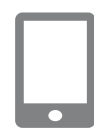

#### Установите специальное приложение на смартфон.

- Для устройств с ОС iOS (iPhone, iPad или iPod touch) откройте App Store, загрузите и установите приложение Canon PRINT Inkiet/SELPHY.
- Лля устройств с ОС Android загрузите и установите приложение Canon PRINT Inkjet/SELPHY c Google Play.
- Для устройств Windows RT откройте Windows Store. загрузите и установите приложение Canon PRINT Inkiet/SELPHY.

### Подготовьте принтер SELPHY.

- Извлеките все установленные карты памяти и USB флэш-накопители.
- Вставьте кассету с загруженной бумагой и кассету с чернилами в принтер SELPHY. См. раздел «Предварительная подготовка» (

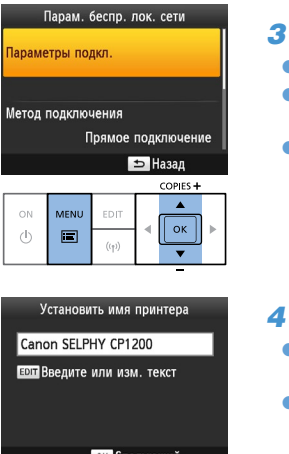

# Откройте экран настройки. Нажмите кнопку < =>. Кнопками < A >< V> выберите пункт Парам. беспр. лок. сети], затем нажмите кнопку < OK >. Кнопками < A >< V> выберите пункт [Параметры] подкл.]. затем нажмите кнопку < OK >. Проверьте имя принтера. • Проверьте отображаемое имя принтера и нажмите кнопку <**ОК**>. Нажав кнопку EDIT (Правка), можно изменить название принтера (148). ок Следующий COPIES + ок

- Обложка Солержание Названия деталей Основные операции Настройки печати Печать через Wi-Fi Печать с использованием кабеля USB
  - Устранение неполадок

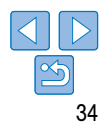

| M                     | етод подключения                                                   | <b>5</b> E |
|-----------------------|--------------------------------------------------------------------|------------|
| ерез сеть<br>рямое по | аключение                                                          | • k        |
|                       | Подключить устр.,<br>используя принтер как<br>упрощ. точку доступа | г          |
|                       | OK OK                                                              |            |
|                       | COPIES +                                                           |            |

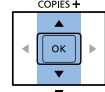

Подкл. цел. устр. к отображ. точ. лост. и печатайте SSID. Паполь: ---ол Парам, пароля

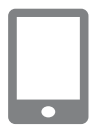

#### Выберите способ подключения.

Кнопками <▲><▼> выберите пункт [Прямое подключение]. затем нажмите кнопку < OK >.

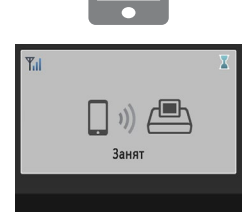

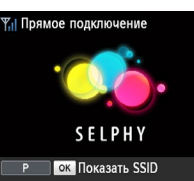

- Используйте смартфон для подключения
  - Начатую печать невозможно отменить кнопкой < >> на принтере SELPHY. Для остановки печати используйте смартфон.
    - Принтер можно также подключить к смартфону через имеющуюся точку доступа. В таком случае подключите принтер и смартфон к одной точке доступа. Порядок подключения принтера к точке доступа см. в разделе «Подключение принтера к точке доступа» (240).

Используйте смартфон для печати.

выберите изображения и напечатайте их.

После начала печати отображается экран.

Не отсоелиняйте устройства и не закрывайте

• По завершении печати отображается экран

режима ожилания, показанный слева.

приложение, пока отображается этот экран.

Изображения могут напечататься неправильно

показанный спева

или не полностью.

 Принтер не поддерживает передачу данных между подключенными к нему устройствами. Нажмите кнопку <((•))>, чтобы открыть экран из шага 5.

Οδπογγγα Запустите приложение Canon PRINT Inkiet/SELPHY. Солержание Названия деталей Основные операции Настройки печати

Печать через Wi-Fi

Печать с использованием кабеля USB

Устранение неполадок

Приложение

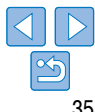

Отображается экран. показанный слева.

к сети, отображаемой на экране принтера.

В параметрах Wi-Fi смартфона выберите SSID

• Введите пароль, отображаемый на экране

принтера. в поле пароля.

(имя сети), отображаемое на экране принтера.

#### Последующая печать

- По завершении настройки подключения (134 35) второй экран ожидания, показанный на шаге 7 на 35, отображается автоматически при включении принтера. Для печати после отображения экрана ожидания просто используйте смартфон, как описано в шагах 6–7 на 35.
- Пока отображается экран ожидания, можно просмотреть SSID и пароль, нажав кнопку < OK >.
- Даже в режиме ожидания можно печатать изображения с карты памяти, установив карту, чтобы открыть экран из шага 4 на 114.

Печать с помощью функции AirPrint

С устройств iOS (iPad, iPhone или iPod touch) можно печатать с использованием функции AirPrint. Обязательно обновите операционную систему iOS до новейшей версии.

#### Выберите пункт [Печатать].

- Выберите изображения для печати с помощью приложений на устройстве iOS, нажмите [<sup>(</sup>)], затем в отображаемых пунктах печати выберите [Печатать].
- **2** Настройте параметры принтера.
- В поле [Принтер] выберите «Canon SELPHY CP1200».
- Укажите количество экземпляров.
- **3** Произведите печать.
- Для печати нажмите [Печатать].
  - [Параметры принтера] на шаге 2 могут не отображаться, это зависит от совместимости приложения с функцией AirPrint. Если параметры принтера недоступны, печать из этого приложения невозможна.
- Чтобы во время печати выполнить другую операцию, дважды нажмите кнопку «Домой» (Home).
   Отображается значок [Центр печати].
  - Чтобы проверить состояние: Нажмите значок [Центр печати].
  - Чтобы отменить печать: Нажмите значок [Центр печати], затем нажмите [Отменить печать].

Основные операции

Названия деталей

Настройки печати

Печать через Wi-Fi

Печать с использованием кабеля USB

Устранение неполадок

Приложение

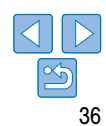

Обложка

Содержание

### Если печать с помощью функции AirPrint невозможна

Если печать невозможна, проверьте указанное ниже.

- Убелитесь, что принтер SELPHY включен. Если принтер SELPHY включен, попробуйте перезагрузить его и проверьте. устранена ли проблема.
- Убелитесь, что принтер SELPHY полключен по Wi-Fi к той же точке доступа, что и устройство Apple.
- Убелитесь, что правильно загружены кассеты с бумагой и чернилами.
- Извлеките все установленные карты памяти, а также отсоелините все полключенные флэш-накопители USB и USB-кабели.
- Убедитесь, что на экране принтера SELPHY не отображаются никакие сообщения об ошибках
- Попробуйте сбросить настройки Wi-Fi (149) и подключиться снова.

Если неполадка не устранена, попробуйте другой способ печати (34, 37, 39). чтобы убедиться в возможности правильной печати с помощью принтера SELPHY. Если печать все равно невозможна, см. раздел «Устранение неполадок» (155).

| Ø | • | Передача данных по Wi-Fi может стать возможна только через несколько минут после<br>включения принтера SELPHY. Перед попыткой печати убедитесь, что принтер SELPHY |
|---|---|----------------------------------------------------------------------------------------------------|
|   |   | подключен к точке доступа (🛄 45).                                                                                                    |

| Парам.        | беспр. <i>г</i> | юк.  | сети     |   |
|---------------|-----------------|------|----------|---|
| Параметры по, | цкл.            |      |          |   |
|               |                 |      |          |   |
| Метод подключ | ения            |      |          |   |
| Г             | рямое           | подк | лючени   | 1 |
|               | i.              | 5    | азад     |   |
|               |                 |      | COPIES + |   |
|               |                 |      | •        | ſ |

| ON | MENU | EDIT  |   |       |   |
|----|------|-------|---|-------|---|
| Ċ  |      | ((†)) | Ŧ | <br>▼ | P |

# Печать с камеры

Можно выполнять печать следующим образом, полключив принтер к совместимой со стандартом «DPS over IP» — стандартом PictBridge для соединений Wi-Fi.

#### Подготовьте принтер SELPHY.

- Извлеките все установленные карты памяти и USB флэш-накопители.
- Вставьте кассету с загруженной бумагой и кассету с чернилами в принтер SEI PHY. См. раздел «Предварительная подготовка» (

#### Откройте экран настройки.

- Нажмите кнопку < ::::>.
- Кнопками < A >< V > выберите пункт Парам. беспр. лок. сети], затем нажмите кнопку < OK >.
- Кнопками < A >< V > выберите пункт Параметры подкл.]. затем нажмите кнопку < **ОК**>.

| _ | Содержание        |
|---|-------------------|
|   |                   |
|   | Названия деталей  |
|   |                   |
|   | Основные операции |
|   |                   |
|   | Настройки печати  |

Обложка

Печать через Wi-Fi

Печать с использованием кабеля USB

Устранение неполадок

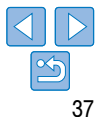

#### Установить имя принтера

#### Canon SELPHY CP1200

вра введите или изм. текст

#### ок Слелующий

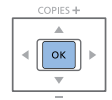

| Метод подключения |                                                                    |  |  |
|-------------------|--------------------------------------------------------------------|--|--|
| Через сеть        | Wi-Fi                                                              |  |  |
| Прямое по         | дключение                                                          |  |  |
| ÷¶ (° 5           | Подключить устр.,<br>используя принтер как<br>упрощ. точку доступа |  |  |
|                   | OK OK                                                              |  |  |

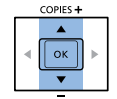

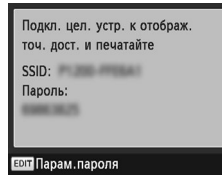

#### 3 Проверьте имя принтера.

- Проверьте отображаемое имя принтера и нажмите кнопку <**ОК**>.
- Нажав кнопку EDIT (Правка), можно изменить название принтера (148).

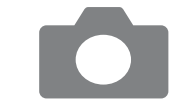

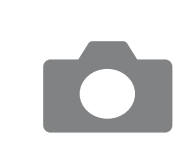

#### Используйте камеру для подключения к сети, отображаемой на экране принтера.

- В параметрах Wi-Fi камеры выберите SSID (имя сети), отображаемое на экране принтера.
- Введите пароль, отображаемый на экране принтера, в поле пароля.
- Используйте камеру для печати.
- Используйте камеру для выбора изображений и их печати.
- После начала печати отображается экран. показанный слева
- Не отсоединяйте устройства, пока отображается этот экран. Изображения могут напечататься неправильно или не полностью.
- Когда камера не подключена, отображается экран режима ожидания. показанный слева.

Солержание Названия деталей Основные операции

Οδπογγγα

# Печать через Wi-Fi Печать

Настройки печати

с использованием кабеля USB

Устранение неполадок

Приложение

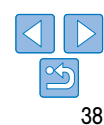

# Выберите способ подключения.

Кнопками < >< >> выберите пункт Прямое подключение]. затем нажмите кнопку < OK >.

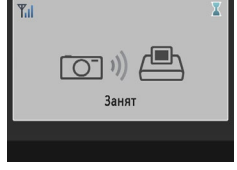

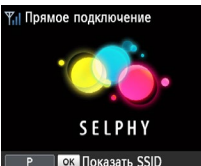

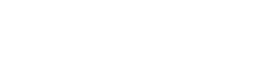

- Отображается экран, показанный слева.

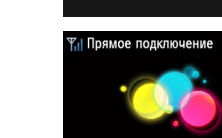

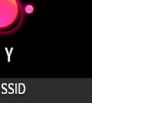

- Начатую печать невозможно отменить кнопкой < > на принтере SELPHY. Для остановки печати используйте камеру.
- Принтер можно также подключить к камере через имеющуюся точку доступа. В таком случае подключите принтер и камеру к одной точке доступа. Порядок подключения принтера к точке доступа см. в разделе «Подключение принтера к точке доступа» ([\_\_\_\_40).
- Принтер не поддерживает передачу данных между подключенными к нему устройствами.

#### Последующая печать

- По завершении настройки подключения (П37 38) второй экран ожидания, показанный на шаге 6, отображается автоматически при включении принтера. Для печати после отображения экрана ожидания просто используйте камеру, как описано в шагах 5–6.
- Пока отображается экран ожидания, можно просмотреть SSID и пароль, нажав кнопку < OK >.
- Даже в режиме ожидания можно печатать изображения с карты памяти, установив карту, чтобы открыть экран из шага 4 на 14.

| Печать о                                                                  | Обложка                                                                                                    |                    |  |
|---------------------------------------------------------------------------|----------------------------------------------------------------------------------------------------|--------------------|--|
| - Подтвержд                                                               | ение совместимости точки доступа                                                                                                    |                    |  |
| • Чтобы можно бы                                                          | <ul> <li>Чтобы можно было печатать по Wi-Fi с компьютера, компьютер с передаваемыми</li> </ul>                                                    |                    |  |
| <ul> <li>Используйте точ<br/>проверки станда<br/>точки востива</li> </ul> | Названия деталей                                                                                                    |                    |  |
| точки доступа.<br>Стандарты                                               | IEEE 802.11b/g                                                                                                    | Основные операции  |  |
| Поддерживаемые<br>каналы                                                  | Тоддерживаемые<br>аналы                                                                                                    |                    |  |
| Способы передачи DSSS (IEEE 802.11b) и OFDM (IEEE 802.11g)                |                                                                                                    | Настройки печати   |  |
| Безопасность                                                              | езопасность Без защиты, WEP 64 и 128 бит (аутентификация с открытой системой),<br>WPA-PSK (TKIP), WPA-PSK (AES), WPA2-PSK (TKIP) и WPA2-PSK (AES) |                    |  |
|                                                                           |                                                                                                    | Печать через Wi-Fi |  |

Печать с использованием кабеля USB

Устранение неполадок

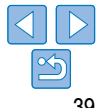

 Убедитесь, что точка доступа поддерживает функцию WPS (Wi-Fi Protected Setup, защищенная настройка Wi-Fi).

| WPS-совместимые точки<br>доступа                                                                   | Выполните подключение, как описано в разделе «WPS-совмес-<br>тимые точки доступа» ((40)*.                                                                                                    |
|----------------------------------------------------------------------------------------------------|----------------------------------------------------------------------------------------------------|
| Точки доступа, не поддержи-<br>вающие WPS,<br>или для которых неизвестно,<br>есть ли поддержка WPS | Проверьте указанную ниже информацию и выполните подключе-<br>ние, как описано в разделе «Точки доступа, не поддерживающие<br>WPS» (242)<br>– Имя сети (SSID/ESSID)<br>– Аутентификация/Шифрование данных в сети (способ или<br>режим шифрования)<br>– Пароль (ключ сети) |

\* Подключение WPS невозможно для точек доступа, в которых задана защита WEP. Выполните подключение, как описано в разделе «Точки доступа, не поддерживающие WPS» ([\_\_\_42]).

• Если за управление сетью отвечает системный администратор, получите у него сведения о настройках сети.

| подключение принтера к точке доступа                                                                                                    | Обложка                                  |
|----------------------------------------------------------------------------------------------------|------------------------------------------|
| Порядок подключения зависит от того, поддерживает точка доступа функцию WPS                                                                                                    |                                          |
|                                                                                                    | Содержание                               |
| <ul> <li>Проверьте точку доступа.</li> <li>Убедитесь, что точка доступа включена и готова</li> </ul>                                                                                            | Названия деталей                         |
| к подключению.<br><b>2 Подготовьте принтер SELPHY.</b><br>• Извлеките все установленные карты памяти<br>и USB флани изгладитали                                                                 | Основные операции                        |
| и озр флашнакоплении.<br>Вставьте кассету с загруженной бумагой<br>и кассету с чернилами в принтер SELPHY<br>(ПВ – 10)                                                                          | Настройки печати                         |
| Парам. беспр. лок. сети<br>заметры подкл. • Нажмите кнопку <(=>.                                                                                                    | Печать через Wi-Fi                       |
| <ul> <li>Кнопками &lt; ▲&gt;&lt; ▼&gt; выберите пункт [Парам.<br/>беспр. лок. сети], затем нажмите кнопку &lt; OK&gt;.</li> <li>Кнопками &lt; ▲&gt;&lt; ▼&gt; выберите пункт [Парам.</li> </ul> | Печать<br>с использованием<br>кабеля USB |
| Солез + Поликации с 2 ( 2 ) ракерине пункт (параметры подкл.], затем нажмите кнопку <ok>.</ok>                                                                                                  | Устранение неполадо                      |
|                                                                                                    |                                          |

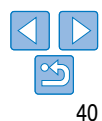

| Установить имя принтера<br>Canon SELPHY CP1200              | <ul> <li>Проверьте имя принтера.</li> <li>Проверьте отображаемое имя принтера и нажмите</li> </ul>                                                            | Метод подключения<br>Подключение через WPS<br>Поиск точки доступа               | 6 | Выберите способ подключения<br>к точке доступа.                                                  | Обложка                                  |
|-------------------------------------------------------------|----------------------------------------------------------------------------------------------------|---------------------------------------------------------------------------------|---|--------------------------------------------------------------------------------------------------|------------------------------------------|
| ведите или изм. текст                                       | кнопку < <b>OK</b> >.<br>• Нажав кнопку EDIT (Правка), можно изменить<br>название принтера (Д48).                                                             | Ручные настройки<br>Легко подключайтесь к точкам<br>доступа, поддерживающим WPS | • | Кнопками <▲><▼> выберите пункт [Подклю-<br>чение через WPS], затем нажмите кнопку < <b>OK</b> >. | Содержание                               |
| ок Следующий<br>соргез +                                    |                                                                                                    |                                                                                 |   |                                                                                                  | Названия деталей                         |
| <pre></pre>                                                 |                                                                                                    |                                                                                 |   |                                                                                                  | Основные операции                        |
| метод подключения<br>lepes сеть Wi-Fi<br>Трямое подключение | <ul> <li>Быберите способ подключения.</li> <li>Кнопками &lt; ▲&gt;&lt; ▼&gt; выберите пункт [Через сеть Wi-Fi], затем нажмите кнопку &lt; OK &gt;.</li> </ul> | Подключение через WPS<br><mark>Метод PBC</mark><br>Метод PIN                    | 7 | Выберите способ подключения WPS.<br>Кнопками < ▲>< ▼> выберите пункт [Метод                      | Настройки печати                         |
| Подключиться через                                          |                                                                                                    | Нажмите кнопку в<br>точке доступа                                               |   | РВСЈ, затем нажмите кнопку < <b>UK</b> >.                                                        | Печать через Wi-Fi                       |
| COPIES +                                                    |                                                                                                    | Нажмите и удерж. кн. точки                                                      | • | Отображается экран, показанный слева.                                                            | Печать<br>с использованием<br>кабеля USB |
|                                                             |                                                                                                    | доступа, затем продолжите                                                       |   |                                                                                                  | Устранение неполадок                     |
|                                                             |                                                                                                    | ок Следующий                                                                    |   |                                                                                                  | Приложение                               |

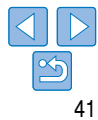

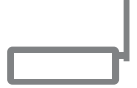

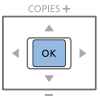

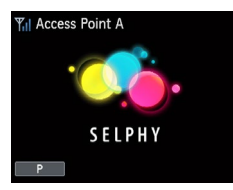

- На точке доступа нажмите кнопку подключения WPS и удерживайте ее нажатой несколько секунд.
- Свеления о местоположении кнопки и ллительности ее нажатия уточните в руковолстве пользователя точки доступа.

#### q Установите соединение.

- На принтере нажмите кнопку < OK >.
- На принтере отображается сообшение Подключение], после подключения отображается сообшение [Выполнено подключ, к точке доступа]. Нажмите кнопку < **ОК** >.

• Отображается показанный слева экран с указанием имени точки доступа.

| Парам. беспр. лок | . сети    |
|-------------------|-----------|
| Параметры подкл.  |           |
|                   |           |
| Метод подключения |           |
| Прямое по         | цключение |
| G                 | Назад     |
|                   | COPIES +  |
|                   |           |

Точки доступа, не поддерживающие WPS

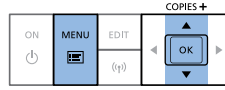

Проверьте точку доступа. • Убелитесь, что точка доступа включена и готова к полключению. 2 Подготовьте принтер SELPHY. • Извлеките все установленные карты памяти и USB флэш-накопители. • Вставьте кассету с загруженной бумагой и кассету с чернилами в принтер SELPHY (118 - 10)Откройте экран настройки. • Нажмите кнопку < =>. Настройки печати Кнопками < A >< V > выберите пункт Парам. беспр. лок. сети]. затем нажмите кнопку < OK >. Кнопками < A >< V > выберите пункт Параметры подкл.]. затем нажмите кнопку < **ОК** >.

Солержание Названия деталей Основные операции

Οδπογγγα

Печать через Wi-Fi

Печать с использованием кабеля USB

Устранение неполадок

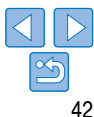

- Если на шаге 7 выбран вариант [Метод PIN], на компьютере укажите PIN-код (отображаемый на принтере) в точке доступа, нажмите кнопку < **ОК** > на принтере и переходите к шагу 9. Инструкции по настройке PIN-кодов приведены в руководстве пользователя точки доступа.
- Сила беспроводного сигнала отображается на принтере SELPHY с помощью следующих значков. [ .] Высокая. [ .] Средняя. [ .] Низкая. [ .] Слабая. [ .]

#### Метол полключения Выберите способ подключения **4** Проверьте имя принтера. 6 Полключение церез WPS к точке доступа. • Проверьте отображаемое имя принтера и нажмите Поиск тоцки доступа кнопку <**ОК**>. • Кнопками <▲><▼> выберите пункт [Поиск Ручные настройки точки доступа]. затем нажмите кнопку < ОК >. Нажав кнопку EDIT (Правка), можно изменить Поиск ближайших тоцек лоступа название принтера (148). • Отображается список точек доступа поблизости. и выбор олной из них . ОК

# Солержание Названия деталей Основные операции Настройки печати Печать через Wi-Fi

Обложка

с использованием кабеля USB

Устранение неполадок

Приложение

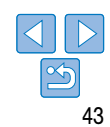

| Метод подключения                            | 5 Выберит    |
|----------------------------------------------|--------------|
| сеть Wi-Fi                                   | • высерин    |
| е подключение                                | 🔍 Кнопками < |
| Подключиться через<br>сточку доступа<br>По П | сеть Wi-Fi], |
| 🗂 Отмена                                     |              |
|                                              |              |

Установить имя принтера

ок Следующий

.

lepe

Прям

à

Canon SELPHY CP1200

ври ввелите или изм. текст

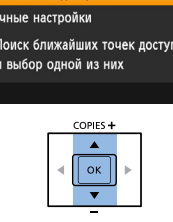

#### Выбор точки доступа Access Point A Access Point B Access Point C Access Point D Access Point F

# Выберите точку доступа.

Кнопками < A >< V > выберите точку доступа. затем нажмите кнопку < OK >.

Печать

е способ подключения.

<▲><▼> выберите пункт [Через] затем нажмите кнопку < OK >.

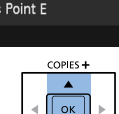

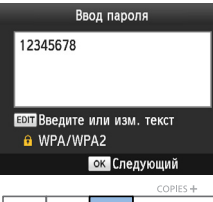

((+))

# EDIT ОК

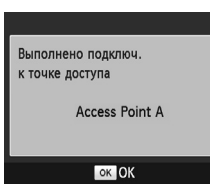

(h)1

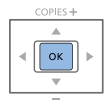

SELPHY

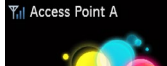

#### 8 Введите пароль.

 Нажмите кнопку EDIT (Правка), чтобы открыть экран ввода, затем введите пароль (149).

• Нажмите кнопку < ОК >.

- Если на шаге 7 выбрать незащищенную точку доступа и нажать кнопку <**ОК**> отображается Обложка экран из пункта 9
- Отображается не более 20 точек доступа. Если требуемая точка доступа не отображается нажмите кнопку < >> и выберите пункт [Ручные настройки] на шаге 6 со 143. чтобы указать точку доступа вручную. В соответствии с отображаемыми на экране инструкциями введите идентификатор SSID. параметры безопасности и пароль (149).
- Если используется защита WEP и на шаге 8 был введен неправильный пароль при нажатии кнопки <**OK** > и повторном нажатии кнопки <**OK** > после отображения сообщения производится переход на шаг 9, но печать невозможна. Проверьте пароль точки доступа и попробуйте подключиться еще раз. начиная с шага 3.
- Сила беспроводного сигнала отображается на принтере SELPHY с помощью следующих значков. [ •] Высокая. [ •] Средняя. [ •] Низкая. [ •] Слабая. [ •] Отсутствует

Солержание

Названия деталей

Основные операции

Настройки печати

Печать через Wi-Fi

Печать с использованием кабеля USB

Устранение неполадок

Приложение

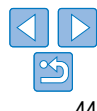

#### 9 Проверьте точку доступа.

• После подключения принтера к точке доступа отображается показанный слева экран. Проверьте отображаемое имя точки доступа и нажмите кнопку <**ОК**>.

Отображается экран. показанный слева.

#### Последующие подключения

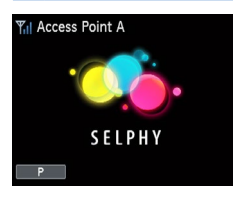

- После подключения к точке доступа принтер автоматически будет повторно подключаться к предыдущей точка доступа при каждом его включении и будет отображаться экран режима ожидания, показанный слева.
- Если подключение невозможно, так как точка доступа выключена, или по другой причине, отображается значок [<sup>Y</sup>x]. Проверьте параметры точки доступа (<sup>15</sup>58).
- Даже в режиме ожидания можно печатать изображения с карты памяти, установив карту, чтобы открыть экран из шага 4 на 14.
- Можно также отключить автоматическое подключение к точке доступа при включении питания (Д48).

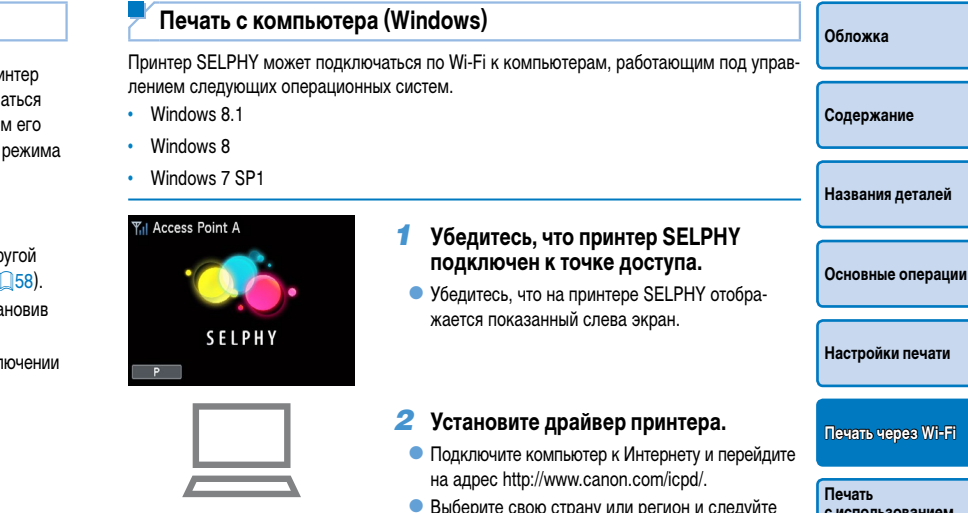

инструкциям на экране для выполнения загрузки.

 Дважды щелкните мышью папку [Загрузки], затем дважды шелкните файл [ср1200-100-9].exe].

• Для завершения установки следуйте отобра-

Если отображается окно «Контроль учетных

записей пользователей», следуйте отобража-

жаемым инструкциям.

емым на экране инструкциям.

Печать с использованием кабеля USB

Устранение неполадок

Приложение

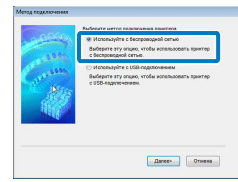

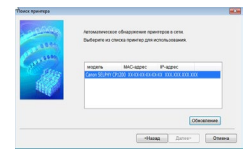

| Γ |  | 1 |
|---|--|---|
|   |  |   |

#### 3 Выберите способ подключения.

 При появлении показанного слева экрана. выберите [Использовать с беспроводной сетью] и нажмите [Далее].

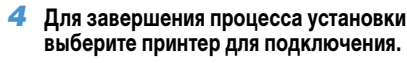

- Выберите принтер для подключения и затем нажмите [Далее].
- Драйвер принтера установлен.

#### Откройте диалоговое окно печати.

- Запустите программное обеспечение для работы с фотографиями и откройте диалоговое окно печати
- В качестве принтера назначения выберите «Canon (SELPHY) CP1200».
- Выберите параметры печати.
- Выберите формат бумаги, соответствующий формату кассет с бумагой и краской, установленных в принтере SELPHY. Также выберите печать с полями или без полей: установите флажок, отображаемый вместе со списком форматов бумаги.
- Выберите требуемую ориентацию печати и число копий.
- Печать.

- Начатую печать невозможно отменить кнопкой <>> на принтере SELPHY. Для остановки печати используйте компьютер
  - Инструкции приведены в руководстве пользователя компьютера или программного обеспечения для работы с фотографиями.

#### Печать с компьютера (Mac OS)

Мас OS X 10.8 или более новой версии.

| – Печать с компьютера (Mac OS)                                                                                                    |                  |
|----------------------------------------------------------------------------------------------------|------------------|
| С компьютера можно печатать с помощью функции AirPrint. Принтер SELPHY может<br>подключаться к компьютерам. работающим под управлением следующих операцион- | Названия деталей |

Основные операции

Настройки печати

Печать через Wi-Fi

с использованием

Устранение неполадок

Печать

кабеля USB

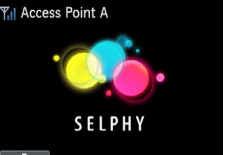

ных систем.

#### Убедитесь, что принтер SELPHY подключен к точке доступа.

 Убедитесь, что на принтере SELPHY отображается показанный слева экран.

### Откройте диалоговое окно печати.

- Запустите программное обеспечение для работы с фотографиями и откройте диалоговое окно печати.
- В качестве принтера назначения выберите «Canon (SELPHY) CP1200».
- Выберите параметры печати.
- Укажите формат и ориентацию бумаги, а также количество экземпляров.
- Для печати на бумаге формата Р выберите пункт [Открытка].
- Для печати на бумаге формата С выберите формат [54 × 86 мм].

Οδπογγγα

Содержание

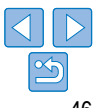

#### 4 Произведите печать.

- Для печати нажмите [Печать].
- Начатую печать невозможно отменить кнопкой < >> на принтере SELPHY. Для остановки печати используйте компьютер.
- Инструкции приведены в руководстве пользователя компьютера или программного обеспечения для работы с фотографиями.
- Если для формата С невозможно выбрать формат 54 × 86 мм, введите 54 мм для ширины и 86 мм для высоты.
- Mac OS: если принтер «Canon SELPHY CP1200» недоступен в качестве принтера назначения, зарегистрируйте принтер SELPHY в компьютере следующим образом.
  - (1) Откройте [Системные настройки] > [Принтеры и сканеры] или [печать и сканирование].
  - (2) Нажмите значок [+] ниже списка.
- (3) Выберите «Canon SELPHY CP1200».
- (4) Нажмите [Добавить].

# Прочие функций Wi-Fi

#### Настройки пароля для прямого подключения

Можно изменить пароль или задать возможность подключения без ввода пароля.

- Нажмите кнопку < (三)>, затем кнопками < ▲>< ▼> выберите пункт [Парам. беспр. лок. сети] и нажмите кнопку < OK>.
- Кнопками <▲><▼> выберите пункт [Метод подключения], затем нажмите кнопку <ОК>.
- Кнопками <▲><▼> выберите пункт [Прямое подключение], затем нажмите кнопку <ОК>.
- Нажмите кнопку EDIT (Правка).
- Чтобы изменить пароль, кнопками <▲><▼> выберите пункт [Изменить пароль], нажмите кнопку <OK>, затем нажмите кнопку EDIT (Правка) для ввода текста (Щ49).
- Для изменения настройки таким образом, чтобы пароль для подключений не требовался, кнопками <▲><▼> выберите пункт [Пароль], нажмите кнопку <OK>, выберите значение [Откл.], затем нажмите кнопку <OK>.
- Если для пароля задано значение [Откл.], несанкционированный доступ к принтеру SELPHY могут получить посторонние злонамеренные лица.
  - Рекомендуется, чтобы эта настройка постоянно была [Вкл.].

#### Изменение метода подключения

Метод подключения можно изменить в соответствии со способом использования принтера.

- Нажмите кнопку < I≡>, затем кнопками < ▲>< ▼> выберите пункт [Парам. беспр. лок. сети] и нажмите кнопку < OK>.
- Кнопками <▲><▼> выберите пункт [Метод подключения], затем нажмите кнопку <OK>.
- Кнопками <▲><▼> выберите метод подключения, затем нажмите кнопку <OK>.

еспр. опку Названия деталей Основные операции пь], га Настройки печати ебо-, Печать через Wi-Fi

> Печать с использованием кабеля USB

Устранение неполадок

Приложение

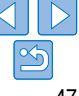

Обложка

#### Отключение Wi-Fi

Отключение Wi-Fi производится следующим образом.

- Нажмите кнопку < (□>, затем кнопками < ▲>< ▼> выберите пункт [Парам. беспр. лок. сети] и нажмите кнопку < OK >.
- Кнопками <▲><▼> выберите пункт [Wi-Fi], затем нажмите кнопку <OK>.
- Кнопками <▲><▼> выберите значение [Выключить], затем нажмите кнопку <OK>.
- Чтобы включить подключения Wi-Fi, повторите эти шаги и выберите значение [Включить].

# Проверка информации о настройках Wi-Fi

Проверьте информацию (включая имя принтера и IP-адрес), как указано ниже.

- Нажмите кнопку < (三)>, затем кнопками < ▲>< ▼> выберите пункт [Парам. беспр. лок. сети] и нажмите кнопку < ОК>.
- Кнопками <▲><▼> выберите пункт [Подтвердить параметры], затем нажмите кнопку <ОК>.
- Для проверки информации о настройках нажимайте кнопки < >< V>.
- Для выхода нажмите кнопку < >>.

# <sup>″</sup> Изменение имени принтера

Измените имя принтера (243), как указано ниже.

- Нажмите кнопку < (□>, затем кнопками < ▲>< ▼> выберите пункт [Парам. беспр. лок. сети] и нажмите кнопку < ОК >.
- Кнопками <▲><▼> выберите пункт [Другие параметры], затем нажмите кнопку <ОК>.
- Кнопками < ▲>< ▼> выберите пункт [Установить имя принтера], затем нажмите кнопку < OK >.
- Нажмите кнопку EDIT (Правка), чтобы открыть экран ввода, затем введите новое имя принтера (149).

#### Указание протокола связи

Выберите версию протокола IP.

#### Выберите версию протокола IP.

- Нажмите кнопку < (三)>, затем кнопками < ▲>< ▼> выберите пункт [Парам. беспр. лок. сети] и нажмите кнопку < ОК>.
- Кнопками <▲><▼> выберите пункт [Другие параметры], затем нажмите кнопку <ОК>.
- Кнопками <▲><▼> выберите пункт [Параметры IPv4/IPv6], затем нажмите кнопку <ОК>.
- Кнопками <▲><▼> выберите версию, затем нажмите кнопку <OK>.
- Проверьте отображаемую информацию и нажмите кнопку < OK >.
- Если выбран вариант [IPv4], переходите к шагу 2.
- Если выбран вариант [IPv6], выберите значение [Включить] или [Выключить], затем нажмите кнопку < OK>.
- **2** Выберите автоматическую или ручную настройку IP-адреса.
- Для автоматической настройки IP-адреса выберите [Авто] и нажмите кнопку < OK >. Настройка завершена.
- Для ввода IP-адреса вручную выберите пункт [Вручную] и нажмите кнопку < OK >. Переходите к шагу 3.
- 3 Введите IP-адрес.
- Перемещайте курсор кнопками <◀><►>, вводите значения кнопками <▲><▼>, затем нажмите кнопку <OK>.
- 4 Введите маску подсети.
- Перемещайте курсор кнопками <<>>>, вводите значения кнопками <▲><▼>, затем нажмите кнопку <OK>.
- **5** Проверьте настройки.
- Проверьте отображаемые сведения о настройках и нажмите кнопку < OK >.

Обложка Солержание Названия деталей Основные операции Настройки печати Печать через Wi-Fi Печать с использованием

кабеля USB

Устранение неполадок

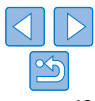

| пен.                                                      | Возврат на предыдущий экран<br>Чтобы подтвердить ввод и вернуться на преды-<br>дущий экран, кнопками < >< V>< <>>>   | Обложка                                  |
|-----------------------------------------------------------|----------------------------------------------------------------------------------------------------|------------------------------------------|
| тров Wi-Fi                                                | выберите [Готово] и нажмите кнопку < <b>ОК</b> >.<br><ul> <li>Чтобы отменить ввод и вернуться на предыду-</li> </ul> | Содержание                               |
| Парам. беспр.                                             | щии экран, нажмите кнопку <⊃>.                                                                                       | Названия деталей                         |
| жмите кнопку                                              |                                                                                                    | Основные операции                        |
| рана ввода                                                |                                                                                                    | Настройки печати                         |
|                                                           |                                                                                                    | Печать через Wi-Fi                       |
| иберите букву,<br>кнопку < <b>OK</b> >.<br>бел] и нажмите |                                                                                                    | Печать<br>с использованием<br>кабеля USB |
| иберите [ <b>АМ</b> ]                                     |                                                                                                    | Устранение неполадок                     |
| аберите [ <b>•</b> • • ],                                 |                                                                                                    | Приложение                               |
| о регистра<br>м на символы<br>IT (Правка).                |                                                                                                    |                                          |

| <ul> <li>При использовании прямого подключения вариант (IPv6) недосту</li> </ul> | тупен |
|----------------------------------------------------------------------------------|-------|
|----------------------------------------------------------------------------------|-------|

#### Восстановление значений по умолчанию для параметров Wi-Fi

Сброс параметров Wi-Fi, таких как имя принтера, информация о точке доступа и пароль, производится следующим образом.

- Нажмите кнопку < (三)>, затем кнопками < ▲>< ▼> выберите пункт [Парам. беспр. лок. сети] и нажмите кнопку < OK>.
- Кнопками <▲><▼> выберите пункт [Сбросить настройки], затем нажмите кнопку <OK>.
- Подтвердите свои намерения, нажав кнопку < OK >.

#### Ввод информации

При вводе имени принтера, пароля и другой информации для открытия экрана ввода нажимайте кнопку EDIT (Правка).

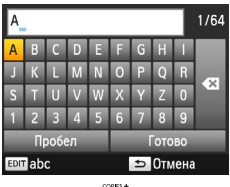

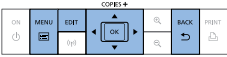

#### Ввод информации

Кнопками < ▲>< ▼>< ◀>< ►> выберите букву, цифру или символ, затем нажмите кнопку < OK>. Чтобы ввести пробел, выберите [Пробел] и нажмите кнопку < OK>.

#### Удаление информации

Кнопками <▲><▼><◀>>►> выберите [ ▲], затем нажмите кнопку <OK>.

#### Переключение режимов ввода

 Для переключения с букв верхнего регистра на буквы нижнего регистра, а затем на символы несколько раз нажмите кнопку EDIT (Правка).

# Печать с использованием кабеля USB

В этой главе описано подключение камеры или компьютера к принтеру SELPHY с помощью кабеля USB для печати.

Содержание Названия деталей Основные операции Настройки печати Печать через Wi-Fi Печать с использованием кабеля USB Устранение неполадок Приложение

Обложка

| Печать с компьютера (Windows) |  |
|-------------------------------|--|
| Подготовка компьютера         |  |
| Печать с компьютера (Mac OS)  |  |

| Печать с камеры                                                     | 54 |
|---------------------------------------------------------------------|----|
| Печать с использованием параметров, заданных в камере (Печать DPOF) | 54 |

# Печать с компьютера (Windows)

Здесь в качества примера приведены инструкции для работы в ОС Windows 7. Принтер SELPHY может подключаться к компьютерам, работающим под управлением следующих операционных систем.

- Windows 8.1
- Windows 8
- Windows 7 SP1

#### Г Подготовка компьютера

#### Необходимые компоненты

- Компьютер
- Кабель USB, 2,5 м или короче, продается отдельно (порт принтера SELPHY: Mini-B)

#### Установите драйвер принтера.

- Подключите компьютер к Интернету и перейдите на адрес http://www.canon.com/icpd/.
- Выберите свою страну или регион и следуйте инструкциям на экране для выполнения загрузки.
- Дважды щелкните мышью папку [Загрузки], затем дважды щелкните файл [ср1200-100-9l.exe].
- Для завершения установки следуйте отображаемым инструкциям.
- Если отображается окно «Контроль учетных записей пользователей», следуйте отображаемым на экране инструкциям.

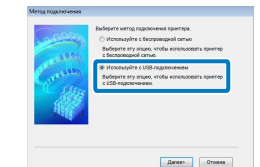

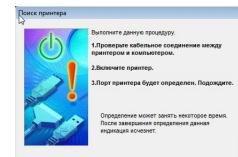

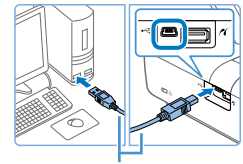

#### Кабель USB, продается отдельно

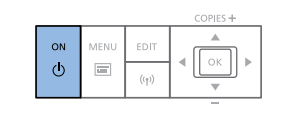

#### Выберите способ подключения.

 При появлении показанного слева экрана выберите [Использовать через соединение USB] и нажмите [Далее].

#### 3 Когда появится показанный слева экран, подготовьте принтер и подключите его к компьютеру.

- Выключите принтер SELPHY и извлеките установленные карты памяти и флэш-накопители USB.
- Вставьте кассету с загруженной бумагой и кассету с чернилами в принтер SELPHY (28 – 10).
- Для подключения принтера SELPHY к компьютеру используйте USB-кабель. Инструкции приведены в руководстве пользователя компьютера или кабеля.

# Обложка Содержание Названия деталей Основные операции Настройки печати Печать через Wi-Fi Печать

Печать с использованием кабеля USB

Устранение неполадок

Приложение

# Включите принтер для завершения процесса установки.

- Нажмите кнопку < ()>, чтобы включить принтер SELPHY.
- Драйвер принтера установлен.

#### **5** Подготовьте принтер SELPHY.

- Извлеките все установленные карты памяти и USB флэш-накопители.
- Если принтер не подключен к компьютеру, выключите принтер, подключите его к компьютеру через USB ([151]) и снова включите принтер.

#### **6** Откройте диалоговое окно печати.

- Запустите программное обеспечение для работы с фотографиями и откройте диалоговое окно печати.
- В качестве принтера назначения выберите «Canon (SELPHY) CP1200».

#### 7 Выберите параметры печати.

- Выберите формат бумаги, соответствующий формату кассет с бумагой и краской, установленных в принтере SELPHY. Также выберите печать с полями или без полей: установите флажок, отображаемый вместе со списком форматов бумаги.
- Выберите требуемую ориентацию печати и число копий.
- В Печать.

Начатую печать невозможно отменить кнопкой < > на принтере SELPHY. Для отмены печати удалите задание печати на компьютере. Обложка

Содержание

Названия деталей

Основные операции

- При подсоединении к компьютеру через концентратор USB принтер может работать неправильно.
- Когда к USB-порту подсоединен принтер SELPHY, не допускайте перехода компьютера в режим ожидания или в спящий режим. Если принтер SELPHY подключен через порт USB, и компьютер перешел в спящий режим, выведите компьютер из него, не отсоединяя USB-кабель. В случае сбоя при восстановлении перезапустите компьютер.
- Инструкции приведены в руководстве пользователя компьютера или программного обеспечения для работы с фотографиями.
- Если на принтере SELPHY отображается сообщение об ошибке, проверьте также сообщения об ошибках на компьютере (в режиме рабочего стола). Сообщения автоматически исчезают после устранения указанной проблемы.
  - Если на компьютере отображается сообщение, можно также нажать [Отмена] для отмены печати.

Печать через Wi-Fi

Настройки печати

Печать с использованием кабеля USB

Устранение неполадок

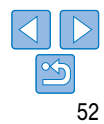

# Печать с компьютера (Mac OS)

С компьютера можно печатать с помощью функции AirPrint. Принтер SELPHY может подключаться к компьютерам, работающим под управлением следующих операционных систем.

Mac OS X 10.8 или более новой версии

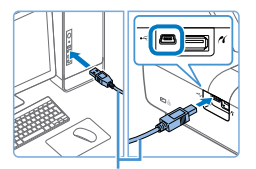

Кабель USB, продается отдельно

- Подготовьте принтер SELPHY и подключите компьютер.
- Извлеките все установленные карты памяти и USB флэш-накопители.

#### Откройте диалоговое окно печати.

- Запустите программное обеспечение для работы с фотографиями и откройте диалоговое окно печати.
- В качестве принтера назначения выберите «Canon (SELPHY) CP1200».
- З Выберите параметры печати.
- Укажите формат и ориентацию бумаги, а также количество экземпляров.
- Для печати на бумаге формата Р выберите пункт [Открытка].
- Для печати на бумаге формата С выберите формат [54 × 86 мм].
- 4 Печать.
- Для печати нажмите [Печать].

Начатую печать невозможно отменить кнопкой < > на принтере SELPHY.
 Для отмены печати удалите задание печати на компьютере.

Обложка

Солержание

Названия деталей

Основные операции

- При подсоединении к компьютеру через концентратор USB принтер SELPHY может работать неправильно.
- Когда к USB-порту подсоединен принтер SELPHY, не допускайте перехода компьютера в режим ожидания или в спящий режим. Если принтер SELPHY подключен через порт USB, и компьютер перешел в спящий режим, выведите компьютер из него, не отсоединяя USB-кабель. В случае сбоя при восстановлении перезапустите компьютер.
- Инструкции приведены в руководстве пользователя компьютера или программного обеспечения для работы с фотографиями.
- Если для формата С невозможно выбрать формат 54 × 86 мм, введите 54 мм для ширины и 86 мм для высоты.
- Если на принтере SELPHY отображается сообщение об ошибке, проверьте также сообщения об ошибках на компьютере (в режиме рабочего стола). Сообщения автоматически исчезают после устранения указанной проблемы.
- Если на компьютере отображается сообщение, можно также нажать [Отмена] для отмены печати.
- Mac OS: если принтер «Canon SELPHY CP1200» недоступен в качестве принтера назначения, зарегистрируйте принтер SELPHY в компьютере следующим образом.
- (1) Откройте [Системные настройки] > [Принтеры и сканеры] или [печать и сканирование].
- (2) Нажмите значок [+] ниже списка.
- (3) Выберите «Canon SELPHY CP1200».
- (4) Нажмите [Добавить].

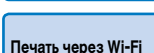

Настройки печати

Печать

с использованием кабеля USB

Устранение неполадок

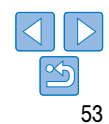

# Печать с камеры

Полключив PictBridge-совместимую камеру, можно выбирать изображения на камере и печатать их.

Злесь для примера приведены инструкции с использованием компактной цифровой камеры Canon, Если ваша камера работает иначе, см. руковолство пользователя камеры.

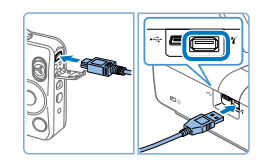

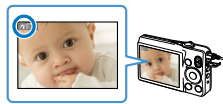

- Подготовьте принтер SELPHY.
- Убедитесь, что в принтере SELPHY не установлены карты памяти.
- Подключите принтер SELPHY к камере с помощью USB-кабеля (151).

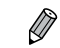

- Инструкции о настройке информации DPOF приведены в руководстве пользователя камеры.
  - Даты и номера файлов представляют собой установленную в камере информацию DPOF. которую невозможно изменить в принтере SELPHY.

Начатую печать невозможно отменить кнопкой <>> на принтере SELPHY. Для остановки

Технические станларты PictBridge облегнают поямое полключение камер, принтеров и пругих

устройств для упрощения печати. Этот продукт совместим со стандартом «DPS over IP». который

Лля печати через USB в этом пролукте используется технология PictBridge

Печать с использованием параметров, заданных в камере

Вставка карты памяти, на которой содержится информация DPOF, настроенная в камере.

приволит к отображению сообщения [Остапись изобр. DPOF / Печатать изображения?]

Для просмотра информации о печати, установленной в камере, нажмите кнопку < OK >. для печати всех указанных изображений за один раз нажмите кнопку <

позволяет использовать PictBridge в сетевой среде

печати используйте камеру

(Печать DPOF)

- Изображения, для которых параметр [Тип печати] имеет значение [Стандартный], подготовленные на камерах Canon, печатаются в соответствии с параметрами в разделе «Настройка параметров» (24 - 32).
- Можно также просмотреть информацию о печати, установленную в камере: нажмите кнопку < >>. выберите [Печать DPOF] и нажмите кнопку < OK >.

Однако пункт [Печать DPOF] отображается только в том случае, когда установлена карта памяти, настроенная в камере.

Οδπογγγα

Содержание

Названия деталей

Основные операции

Настройки печати

Печать через Wi-Fi

Печать с использованием кабеля USB

Устранение неполадов

Приложение

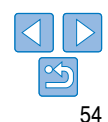

Включите принтер SELPHY, затем 3 включите камеру и перейдите в режим воспроизведения.

 На некоторых камерах при этом отображается значок 📶

- На камере выберите изображения и подготовьте их для печати.
- Запустите печать с камеры.
- После печати выключите принтер SELPHY и камеру и отсоедините кабель.

Для устранения неполадок в работе принтера SELPHY см. эти советы по устранению неполадок. Если неполадка не исчезает, обратитесь в службу поддержки клиентов компании Canon.

Содержание Названия деталей Основные операции Настройки печати Печать через Wi-Fi Печать с использованием кабеля USB Устранение неполадок Приложение

Обложка

| Титание |  |
|---------|--|
| Экран   |  |
| Течать  |  |
|         |  |

| Бумага               | 57 |
|----------------------|----|
| Ŵi-Fi                |    |
| Сообщения об ошибках |    |

#### Питание

#### Невозможно включить принтер SELPHY

- Проверьте правильность подключения кабеля питания ([]11).
- Удерживайте кнопку < ()> пока не появится показанный слева экран () 12).
- При использовании аккумулятора убедитесь, что он заряжен и правильно установлен.

# Экран

#### Не отображается экран изображения (231)

 Во время отображения экрана «Параметр. ID фото» нажмите кнопку<(三)>для отображения меню кнопками <▲><▼> выберите [Выбор и печать] и нажмите кнопку <OK>.

#### Печать

#### Не выполняется печать

- Убедитесь, что правильно загружены кассеты с бумагой и чернилами (110).
- Убедитесь, что лист с чернилами натянут ([]8).
- Убедитесь, что используется бумага, специально предназначенная для принтера SELPHY (Q10
- При необходимости замените кассету с чернилами и заполните кассету с бумагой (215).
- Убедитесь, что используется правильное сочетание бумаги, кассеты для бумаги и кассеты с чернилами (<sup>18</sup>).

| Невозможно отображение или печать изображений с карт памяти или USB флэш-<br>накопителей.                                                                               | -<br>Обложка            |
|----------------------------------------------------------------------------------------------------|-------------------------|
| • Убедитесь, что карта памяти полностью вставлена в правильное гнездо этикеткой вверх (🛄 13, 14).                                                                       |                         |
| <ul> <li>Убедитесь, что USB флэш-накопитель полностью вставлен правой стороной вверх (</li></ul>                                                                        |                         |
| <ul> <li>Убедитесь, что формат изображения поддерживается (</li></ul>                                                                                                   | Содержание              |
| • Убедитесь, что если для карты памяти требуется адаптер, она вставлена с адаптером (🛄 13).                                                                             |                         |
| Невозможна печать с камеры                                                                                                    |                         |
| <ul> <li>Убедитесь, что камера поддерживает стандарт PictBridge (</li></ul>                                                                                             | Названия деталей        |
| <ul> <li>При печати по Wi-Fi убедитесь, что принтер SELPHY и камера правильно подключены к точке<br/>доступа (237).</li> </ul>                                          |                         |
| <ul> <li>При печати через USB убедитесь, что принтер SELPHY подключен непосредственно к камере<br/>кабелем USB (1154).</li> </ul>                                       | Основные операции       |
| <ul> <li>Убедитесь, что элементы питания камеры заряжены. Если элементы питания разряжены, заменити<br/>их полностью заряженными или новыми.</li> </ul>                 | е Настройки печати      |
| • Извлеките из принтера SELPHY все установленные карты памяти и флэш-накопители USB.                                                                                    |                         |
| Невозможна печать с компьютера                                                                                                    | -                       |
| <ul> <li>Убедитесь, что драйвер принтера правильно установлен (<u>151</u>).</li> </ul>                                                                                  | Печать через Wi-Fi      |
| <ul> <li>Извлеките все установленные карты памяти и USB флэш-накопители.</li> </ul>                                                                                     |                         |
| <ul> <li>При печати по Wi-Fi убедитесь, что принтер SELPHY и компьютер правильно подключены к точке<br/>доступа ((Q40).</li> </ul>                                      | Печать с использованием |
| <ul> <li>При печати через USB убедитесь, что принтер SELPHY подключен непосредственно к компьютеру<br/>кабелем USB (Д51).</li> </ul>                                    | кабеля USB              |
| <ul> <li>Windows: убедитесь, что принтер не отключен от сети. В этом случае нажмите значок принтера<br/>правой кнопкой мыши и переведите его в режим онлайн.</li> </ul> | Устранение неполад      |
| <ul> <li>Мас OS: убедитесь, что принтер SELPHY добавлен в список принтеров (</li></ul>                                                                                  |                         |
|                                                                                                    | Приложение              |

#### При печати с карт памяти или флэш-накопителей USB не печатается дата или номер файла

• Убедитесь, что принтер SELPHY настроен для печати даты или номера файла (ПЗО) Обратите внимание, что при печати DPOF печать дать или номера файда настраивается на камере

#### При печати с камеры не печатается дата или номер файда

• Убелитесь что в камере включен параметр вставки даты или номера файла. Обратите внимание что при стандартных параметрах камеры булет использоваться параметр даты или номера файда в принтере SELPHY.

#### Низкое качество печати

- Проверьте отсутствие пыли на листе с чернилами и бумаге.
- Убелитесь что внутои принтера SEI PHY нет пыли (1164)
- Убедитесь, что на принтере SELPHY нет конденсата (
   <sup>64</sup>).
- Убедитесь, что принтер SELPHY не находится вблизи источников электромагнитных волн или сильных магнитных полей (111).

#### Печатаемые цвета не совпадают с цветами на экране

 Способы формирования цвета на принтерах и на экранах отличаются. Цвета могут выглядеть иначе в зависимости от интенсивности и цветовой температуры подсветки монитора, а также от цветовой калибровки монитора.

#### Отдельные изображения печатаются с уменьшением только в одном положении

 Измените настройки [Вид страницы] (226). Если в меню [Вид страницы] выбран другой макет, кроме [Мульти 1], отдельные изображения печатаются в одном положении на листе, если печать выполняется с камеры или другого устройства, которое может отправлять только одно изображение за один раз.

#### Печать занимает слишком много времени

- Принтер SELPHY временно приостанавливает работу в случае перегрева. Это не является признаком неисправности. Подождите, пока принтер не остынет. При непрерывной работе в жарких условиях или в случае внутреннего перегрева принтера при заблокированных задних вентиляционных отверстиях (115) принтер SELPHY может приостанавливать печать, что увеличивает продолжительность печати.
- Печать может занимать заметное время в зависимости от среды, в которой она производится. В таком случае попробуйте использовать другой способ печати (печать с карты памяти, печать по сети Wi-Fi. печать по USB-кабелю).

| Бумага                                                                                                    | Обложка                                  |
|----------------------------------------------------------------------------------------------------|------------------------------------------|
| Бумага не помещается в кассете                                                                                                    |                                          |
| Убедитесь, что формат бумаги совпадает с форматом кассеты для бумаги (🛄 2).                                                                                                    |                                          |
| Возникают проблемы с подачей бумаги или слишком часто происходит замятие бумаги                                                                                                    | Содержание                               |
| <ul> <li>Убедитесь, что бумага и кассета установлены правильно (Д9, 10).</li> </ul>                                                                                                    |                                          |
| <ul> <li>Убедитесь, что в кассете находится менее 19 листов.</li> </ul>                                                                                                    | Названия деталей                         |
| <ul> <li>Убедитесь, что на кассете с бумагой не накопилось 19 или более листов бумаги.</li> </ul>                                                                                            |                                          |
| • Убедитесь, что используется бумага, специально предназначенная для принтера SELPHY (🛄 10).                                                                                                 |                                          |
| Невозможно напечатать правильное количество отпечатков (после завершения                                                                                                    | Основные операции                        |
| чернил остается неиспользованная бумага)                                                                                                    |                                          |
| <ul> <li>Некоторое количество неиспользованной бумаги может оставаться, если чернила заканчиваются<br/>раньше (<u>115</u>).</li> </ul>                                                       | Настройки печати                         |
| Замятия бумаги                                                                                                    |                                          |
| <ul> <li>Если бумага выступает из переднего или заднего гнезда вывода бумаги (</li></ul>                                                                                                    | Печать через Wi-Fi                       |
| включите питание принтера. Повторяите это деиствие, пока оумага не оудет выведена из принтера.                                                                                               | -                                        |
| не будет выведена из принтера. В случае замтия бумаги и невозможности ее удаления обратитесь<br>по месту приобретения или в отделение службы поддержки клиентов компании Canon. Не пытайтесь | Печать<br>с использованием<br>кабеля USB |
| извлечь бумагу с усилием, это может привести к повреждению принтера.                                                                                                    |                                          |
|                                                                                                    | Устранение неполадок                     |
|                                                                                                    |                                          |
|                                                                                                    |                                          |

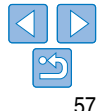

### Wi-Fi

Не используйте принтер рядом с источниками помех для сигнадов Wi-Fi, таких как микроволновые печи, устройства Bluetooth или другое оборудование, работающее в лиапазоне 2.4 ГГц.

#### При подключении к камере или смартфону не отображается SSID устройства (имя сети)

- Выберите метод подключения [Прямое подключение] (135, 38).
- Принтер должен находиться рядом с камерой или смартфоном, между ними не должно быть никаких прелметов

#### Точка доступа не отображается на принтере Невозможно подключить принтер к точке доступа

- Выберите метод подключения [Через сеть Wi-Fi] (140).
- Убелитесь, что точка доступа включена и готова к полключению. Инструкции по порядку проверки см. в руководстве пользователя точки доступа.
- Если имеется много точек доступа. но требуемая отсутствует в списке, выполните подключение с использованием функции WPS (140) или вручную (144).
- Принтер должен находиться рядом с точкой доступа. между ними не должно быть никаких предметов.
- Проверьте правильность пароля и повторите попытку подключения.
- Убедитесь, что номер канала точки доступа находится в диапазоне 1–11. Вместо автоматического назначения канала рекомендуется указать канал из этого диапазона вручную. Инструкции по проверке или настройке параметров см. в руководстве пользователя точки доступа.
- Если точка доступа производит фильтрацию данных по МАС- или IP-адресам. зарегистрируйте на точке доступа информацию о принтере, отображаемую при проверке настроек (148). Также попробуйте отключить на точке доступа все функции изоляции или конфиденциального разделения. Инструкции по проверке или настройке параметров см. в руководстве пользователя точки доступа.
- В сетях WEP без DHCP задавайте IP-адрес вручную (148).

#### Невозможно полключение по Wi-Fi

- Попробуйте перезагрузить принтер SEI PHY Если полключение по-прежнему невозможно, проверьте. Обложка настройки точки доступа или другого устройства для полключения по Wi-Fi
- Если полключение с помощью функции [Полключение через WPS] невозможно, попробуйте полключиться с помощью пункта [Поиск точки доступа] (1142) или [Ручные настройки] (1144)

#### Подключение к точке доступа возможно, печать невозможна

- Извлеките все установленные карты памяти и флаш-накопители USB.
- Печать невозможна, если принтер уже печатает задание с другого устройства или подключен к камере
- Убедитесь, что камера, смартфон или компьютер, с которого производится печать, подключен к той же точке доступа, что и принтер SELPHY.
- Если после ввода правильного пародя и нажатия кнопки < OK > отображается сообщение (1144) убедитесь, что в точке доступа включена функция сервера DHCP, а также проверьте правильность настройки параметров подключения принтера SELPHY. таких как IP-адрес (148).

#### Печать занимает слишком много времени или подключение Wi-Fi разрывается

- Не используйте принтер рядом с источниками помех для сигналов Wi-Fi, таких как микроволновые печи, устройства Bluetooth или другое оборудование, работающее в диапазоне 2.4 ГГц Обратите внимание, что даже если отображается значок [ 7, ], передача изображения может занимать заметное время.
- При прямом подключении (134, 37) принтер должен находиться рядом с камерой или смартфоном, между ними не должно быть никаких предметов.
- При подключении через точку доступа (140), принтер должен располагаться рядом с точкой доступа, между ними не должно быть никаких предметов.

#### Невозможно подключиться по Wi-Fi с компьютера

- Убедитесь, что в Windows правильно установлен драйвер принтера.
- В Windows включите параметр [Сетевое обнаружение].
- В Мас OS зарегистрируйте принтер SELPHY в компьютере (146).

Содержание

Названия деталей

Основные операции

Настройки печати

Печать через Wi-Fi

Печать с использованием кабеля USB

Устранение неполадок

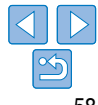

#### При полключении камеры или смартфона отображается сообщение

• С помощью функции [Прямое полключение] можно полключить одновременно не более 8 устройств При попытке полключения более 8 устройств отображается сообщение. В таком случае с одного из подключенных устройств отключитесь от принтера, нажмите кнопку < **ОК** > на принтере для сброса сообщения, затем с помощью требуемого устройства подключитесь к принтеру. Если отключение с помощью подключенного устройства невозможно. на короткое время выключите принтер, чтобы отключить все устройства, затем снова включите принтер.

#### Сообшения об ошибках

Сообщения об ошибках указывают на неполадки принтера SELPHY. Если сообщение об ошибке содержит советы по устранению неполадки, следуйте инструкциям. Если отображается только сообщение об ошибке, следуйте рекомендациям в разделе «Устранение неполадок» («Устранение неполадок» (

Если неполадка не исчезает, обратитесь в службу поддержки клиентов компании Canon.

Если неполадка возникла в то время, когда принтер SELPHY был подключен к другому устройству, на экране устройства может также отображаться сообщение об ощибке. Проверьте как на принтере SELPHY, так и на устройстве.

| Обложка                                  |
|------------------------------------------|
| Содержание                               |
| Названия деталей                         |
| Основные операции                        |
| Настройки печати                         |
| Печать через Wi-Fi                       |
| Печать<br>с использованием<br>кабеля USB |
| Устранение неполадо                      |
| Приложение                               |
|                                          |

Здесь приведены инструкции по печати с питанием от аккумулятора с дополнительным аккумулятором,

а также технические спецификации принтера SELPHY и советы по обращению и обслуживанию.

| Печать без подключения к розетке питания      |    |
|-----------------------------------------------|----|
| Установка аккумулятора                        | 61 |
| Зарядка аккумулятора для использования SELPHY | 61 |
| Технические характеристики                    | 62 |
| Обращение и обслуживание                      | 64 |

| Меры предосторожности для Wi-Fi (беспроводной ЛВС) 6 | 5 |
|------------------------------------------------------|---|
| Предосторожности в отношении радиопомех              | 5 |
| Меры обеспечения безопасности                        | 6 |
| При печати                                           | 6 |

| Содержание                               |
|------------------------------------------|
| Названия деталей                         |
| Основные операции                        |
| Настройки печати                         |
| Печать через Wi-Fi                       |
| Печать<br>с использованием<br>кабеля USB |
| Устранение неполадок                     |
| Приложение                               |
|                                          |

Обложка

### Печать без подключения к розетке питания

Для печати без подключения к розетке питания используйте аккумулятор NB-CP2LH (продается отдельно). При полностью заряженном аккумуляторе можно напечатать приблизительно до 54 листов\* формата почтовой открытки.

\* Согласно испытаниям Canon. Значение может отличаться в зависимости от условий печати.

3

# Установка аккумулятора

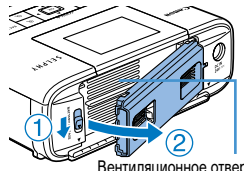

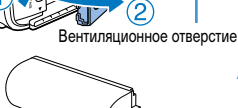

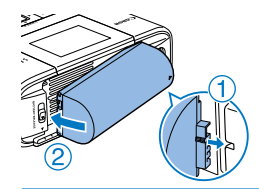

#### 1 Снимите крышку крепления аккумулятора.

 Нажмите переключатель в направлении стрелки (1), снимите крышку, перемещая ее в направлении стрелки (2).

2 Снимите крышку клемм аккумулятора.

| Установите | аккуму | лятор. |
|------------|--------|--------|

 Задвиньте конец с клеммами в направлении стрелки (1) и вставьте другой конец (2) до защелкивания.

Можно также использовать аккумулятор NB-CP2L (продается отдельно). При полностью заряженном аккумуляторе можно напечатать приблизительно до 36 листов формата почтовой открытки. Согласно испытаниям Canon. Значение может отличаться в зависимости от условий печати.

#### <sup>Г</sup> Зарядка аккумулятора для использования SELPHY

- После завершения зарядки приблизительно через четыре часа (при комнатной температуре) значок [ ] ] исчезает.
- Принтер SELPHY можно использовать даже при мигающем значке [ ], включив его ([]11). Однако зарядка прекращается. После выключения питания зарядка возобновляется и значок [ ] ] снова начинает мигать.
  - Меры предосторожности при использовании аккумулятора описаны в руководстве пользователя аккумулятора.

    - Когда срок службы аккумулятора закончился, отображается красный значок и Приобретите новый аккумулятор.

Содержание В Названия деталей 30- Основные операции Настройки печати йте Печать через Wi-Fi

Обложка

| ]. | П |
|----|---|
| -  | C |

| Іечать           |  |
|------------------|--|
| с использованием |  |
| кабеля USB       |  |
|                  |  |

Устранение неполадок

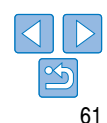

# Технические характеристики

| Способ печати                             | Перенос краски термической с                                                                                                    | ублимацией (с защитным покрытием |
|-------------------------------------------|----------------------------------------------------------------------------------------------------|----------------------------------|
| Разрешение                                | 300 × 300 точек на дюйм                                                                                                    |                                  |
| Градации                                  | 256 оттенков каждого цвета                                                                                                    |                                  |
| Чернила                                   | Специальные цветные чернила<br>бирюзовый (С)/покрытие)                                                                                            | (желтый (Y)/пурпурный (M)/       |
| Бумага                                    | Формат открытки (фотобумага) и формат карточки (фотобумага,<br>листы с полноразмерными этикетками, листы с 8 этикетками<br>и квадратные этикетки) |                                  |
| Формат бумаги                             | Перед отрывом<br>по перфорации                                                                                                    | После отрыва<br>по перфорации    |
| Открытка                                  | 100,0 × 177,0 мм                                                                                                    | 100,0 × 148,0 мм                 |
| Карточка                                  | 83,0 × 86,0 мм                                                                                                    | 54,0 × 86,0 мм                   |
| Лист с полно-<br>размерными<br>этикетками | 54,0 × 86,0 мм                                                                                                    | -                                |
| Лист с 8 этикетками                       | 22,0 × 17,3 мм                                                                                                    | -                                |
| Квадратные<br>этикетки                    | 50,0 × 50,0 мм                                                                                                    | -                                |
| Скорость печати*1                         |                                                                                                    |                                  |
| Открытка                                  | Прибл. 47 с                                                                                                    | (Прибл. 58 с)*²                  |
| Карточка                                  | Прибл. 27 с                                                                                                    | (Прибл. 32 c)* <sup>2</sup>      |
| Система подачи                            | Автоматическая подача из касс                                                                                                    | еты для бумаги                   |
| Система вывода                            | Автоматический вывод на кассе                                                                                                    | ету для бумаги                   |
| Экран                                     | Цветной ЖК-монитор типа TFT,                                                                                                    | наклоняемый, 6,8 см (2,7 дюйма)  |

| ей             |
|----------------|
|                |
| ции            |
|                |
| ги             |
| -Fi            |
|                |
|                |
| ЭМ             |
|                |
| оладок         |
| эй<br>-F<br>ем |

\*4 Поддерживается функция Wi-Fi Protected Setup.

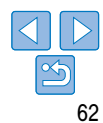

#### Компактный блок питания СА-СР200 В

Номинальное входные  $100-240 \text{ B} \sim (50/60 \text{ Fu})$  1.5 A (100 B) - 0.6 A (240 B)параметры Номинальные выходные 24 B= 18 A параметры Рабочий диапазон 0\_40 °C температур

#### Аккумулятор NB-CP2LH (продается отдельно)

| Тип                      | Перезаряжаемый литиево-ионный аккумулятор |
|--------------------------|-------------------------------------------|
| Номинальное напряжение   | 22,2 B=                                   |
| Номинальная емкость      | 1290 мАч                                  |
| Число циклов перезарядки | Прибл. 300                                |
| Рабочий диапазон         | 5–40 °C                                   |
| температур               |                                           |

#### Аккумулятор NB-CP2L (продается отдельно)

| Тип                      | Перезаряжаемый литиево-ионный аккумулятор |
|--------------------------|-------------------------------------------|
| Номинальное напряжение   | 22,2 B=                                   |
| Номинальная емкость      | 1200 мАч                                  |
| Число циклов перезарядки | Прибл. 300                                |
| Рабочий диапазон         | 5–40 °C                                   |
| температур               |                                           |

- Все данные основаны на результатах тестов, проведенных компанией Canon.
- Технические характеристики и внешний вид принтера могут быть изменены без предварительного уведомления.

#### Рекомендуется использовать оригинальные принадлежности и расходные материалы компании Canon.

Данное изделие оптимизировано для работы с оригинальными принадлежностя и расходными материалами компании Canon.

Компания Canon не несет ответственности за любые повреждения данного изде или несчастные случаи, такие как возгорание и т. п., вызванные неполадками в дополнительных принадлежностей сторонних производителей (например. проте или взрыв аккумулятора). Коммерческая гарантия Canon (если она предлагаетс не покрывает повреждения, вызванные использованием принадлежностей и рас материалов сторонних произволителей.

#### **ВНИМАНИЕ**

СУШЕСТВУЕТ РИСК ВЗРЫВА. ЕСЛИ ВСТАВЛЕН АККУМУЛЯТОР НЕПРАВИЛЬНОГО УТИЛИЗИРУЙТЕ ИСПОЛЬЗОВАННЫЕ АККУМУЛЯТОРЫ В СООТВЕТСТВИИ С МЕСТНЫМИ ПРАВИЛАМИ.

|                                     | Обложка                                  |
|-------------------------------------|------------------------------------------|
| ими                                 |                                          |
| елия и/                             | Содержание                               |
| работе<br>ечка и/<br>ся)<br>сходных | Названия деталей                         |
| ΤΙΠΔ                                | Основные операции                        |
| ОТИНА.                              | Настройки печати                         |
|                                     | Печать через Wi-Fi                       |
|                                     | Печать<br>с использованием<br>кабеля USB |
|                                     | Устранение неполадок                     |
|                                     | Приложение                               |

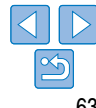

# Обращение и обслуживание

- Не прикладывайте к принтеру излишние усилия, это может привести к повреждению принтера или замятию бумаги.
- Не допускайте попадания на принтер инсектицидов и других летучих веществ. Кроме того, не допускайте длительного хранения принтера в контакте с резиновыми, виниловыми или пластмассовыми изделиями, это может ухудшить состояние корпуса.
- Не допускайте образования конденсата на принтере, это может происходить при перемещении принтера из холодного помещения в теплое. Поместите принтер в плотно закрытый пластиковый пакет и подождите выравнивания температуры, прежде чем извлекать его из пакета. Если образовался конденсат, перед его использованием дайте принтеру высохнуть при комнатной температуре.
- В случае загрязнения принтера протрите его мягкой сухой тканью.
- Если в вентиляционных отверстиях ([]5) скопилась пыль, извлеките кассету с чернилами ([]15) перед удалением пыли, чтобы предотвратить попадание пыли внутрь и ухудшение качества печати.

 Запрещается протирать принтер растворителями, такими как бензин или растворитель. Это может привести к деформации или расслоению корпуса.

64

# Меры предосторожности для Wi-Fi (беспроводной ЛВС)

- Страны и регионы, в которых разрешено использование беспроводных ЛВС
- Использование беспроводных ЛВС ограничено в некоторых странах и регионах, незаконное использование может повлечь наказание в соответствии с государственными или местными правилами. Чтобы не допустить нарушения правил использования беспроводных ЛВС, посетите веб-сайт Canon и проверьте, где их использование разрешено.

Обратите внимание, что компания Canon не несет ответственности за любые проблемы, возникшие вследствие использования беспроводной ЛВС в других странах и регионах.

- Любые из следующих действий могут повлечь установленные законом наказания:
  - разборка или модификация продукта;
  - снятие с изделия сертификационных наклеек.
- В соответствии с правилами валютного контроля и международной торговли для экспорта стратегических ресурсов и услуг (включая этот продукт) за пределы Японии необходимо получить разрешение на экспорт (или разрешение на сервисные сделки) от правительства Японии.
- Так как продукт содержит американское программное обеспечение для шифрования, он подпадает под правила экспортного регулирования США и не может быть экспортирован или продан в страну, в отношении которой действует торговое эмбарго США.
- Обязательно запишите используемые настройки беспроводной ЛВС. Настройки беспроводной ЛВС, сохраненные в этом продукте, могут быть изменены или стерты в результате неправильной работы продукта, воздействия радиоволн или статического электричества, аварии или неисправности. В качестве предосторожности обязательно запишите настройки беспроводной ЛВС. Обратите внимание, что компания Сапоп не несет ответственности за прямой или косвенный ущерб или потерю доходов в результате выцветания или исчезновения содержимого.
- При передаче этого продукта другому лицу, отчуждения или отправки продукта в ремонт обязательно запишите настройки беспроводной ЛВС и выполните сброс настроек в исходное состояние (сотрите настройки), если это необходимо.

- Компания Canon не возмещает ущерб в результате утери или кражи продукта.
   Компания Canon не несет ответственности за ущерб или убытки в результате несанкционированного доступа или использования целевых устройств, зарегистрированных в этом продукте, вследствие утери или кражи продукта.
- Обязательно используйте продукт в соответствии с указаниями данного руководства.
   Обязательно используйте функцию беспроводной ЛВС этого продукта в в рамках требований, указанных в этом руководстве. Компания Canon не несет ответственности за ущерб или убытки, если функция и продукт используются не так, как описано в этом руководстве.
- Не используйте функцию беспроводной ЛВС этого продукта вблизи медицинского оборудования или другого электронного оборудования.

Использование функции беспроводной ЛВС вблизи медицинского или другого электронного оборудования может влиять на работу этих устройств.

#### Предосторожности в отношении радиопомех

Этот продукт может воспринимать помехи, создаваемые другими устройствами, которые излучают радиоволны.

Чтобы избежать воздействия помех, обязательно используйте этот продукт как можно дальше от таких устройств или не используйте эти устройства одновременно с этим продуктом.

Названия деталей
 Основные операции
 Настройки печати
 Печать через Wi-Fi

Обложка

Содержание

Печать с использованием кабеля USB

Устранение неполадок

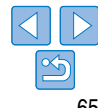

#### Меры обеспечения безопасности

Так как Wi-Fi использует радиоволны для передачи сигналов, необходимо принимать меры обеспечения безопасности, более строгие, чем в случае использования кабеля ЛВС. При использовании Wi-Fi помните следующее.

 Используйте только сети, которые вы имеете право использовать.
 Этот продукт выполняет поиск сетей Wi-Fi поблизости и отображает результаты на экране.

При этом могут отображаться сети, которые вы не имеете права использовать (неизвестные сети). Однако попытка подключение к таким сетям или их использование может считаться несанкционированным доступом. Обязательно используйте только сети, которые вы имеете право использовать, и не пытайтесь подключиться к другим неизвестным сетям.

Если параметры защиты установлены неправильно, могут возникать следующие проблемы.

Контроль передачи данных

Сторонние злоумышленники могут контролировать передачу данных через Wi-Fi и пытаться получить данные, которые вы передаете.

• Несанкционированный доступ к сети

Сторонние злоумышленники могут получать несанкционированный доступ к используемой вами сети, чтобы украсть, изменить или уничтожить информацию. Кроме того, вы можете стать жертвой других типов несанкционированного доступа, таких как персонация (когда кто-то использует идентификационные данные для получения несанкционированного доступа к информации) или атака с трамплина (когда кто-то получает несанкционированный доступ к вашей сети и использует его в качестве трамплина для проникновения в другие системы).

Для предотвращения проблем такого типа обязательно полностью защищайте свою сеть Wi-Fi.

Используйте функцию Wi-Fi этого продукта только после изучения защиты Wi-Fi, и при настройке параметров защиты добивайтесь баланса между риском и удобством.

#### При печати

Обложка

Не отключайте принтер от других устройств до завершения печати, так как это может привести к неполной или неправильной печати.

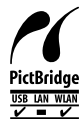

Это изделие поддерживает печать PictBridge по беспроводным локальным сетям. Технические стандарты PictBridge облегчают прямое подключение камер, принтеров и других устройств для упрощения печати. Поддержка стандарта PictBridge «DPS over IP» обеспечивает беспроводную печать в сетевых средах.

#### Лицензия на программу WPA Supplicant

#### WPA Supplicant

Copyright (c) 2003-2012, Jouni Malinen <j@w1.fi> and contributors All Rights Reserved. This program is licensed under the BSD license (the one with advertisement clause removed). If you are submitting changes to the project, please see CONTRIBUTIONS file for more instructions.

#### License

This software may be distributed, used, and modified under the terms of BSD license: Redistribution and use in source and binary forms, with or without modification, are permitted provided that the following conditions are met:

- 1. Redistributions of source code must retain the above copyright notice, this list of conditions and the following disclaimer.
- Redistributions in binary form must reproduce the above copyright notice, this list of conditions and the following disclaimer in the documentation and/or other materials provided with the distribution.
- Neither the name(s) of the above-listed copyright holder(s) nor the names of its contributors may be used to endorse or promote products derived from this software without specific prior written permission.

Содержание

Названия деталей

Основные операции

Настройки печати

Печать через Wi-Fi

Печать с использованием кабеля USB

Устранение неполадов

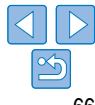

THIS SOFTWARE IS PROVIDED BY THE COPYRIGHT HOLDERS AND CONTRIBUTORS «AS IS» AND ANY EXPRESS OR IMPLIED WARRANTIES, INCLUDING, BUT NOT LIMITED TO, THE IMPLIED WARRANTIES OF MERCHANTABILITY AND FITNESS FOR A PARTICULAR PURPOSE ARE DISCLAIMED. IN NO EVENT SHALL THE COPYRIGHT OWNER OR CONTRIBUTORS BE LIABLE FOR ANY DIRECT, INDIRECT, INCIDENTAL, SPECIAL, EXEMPLARY, OR ONSEQUENTIAL DAMAGES (INCLUDING, BUT NOT LIMITED TO, PROCUREMENT OF SUBSTITUTE GOODS OR SERVICES; LOSS OF USE, DATA, OR PROFITS; OR BUSINESS INTERRUPTION) HOWEVER CAUSED AND ON ANY THEORY OF LIABILITY, WHETHER IN CONTRACT, STRICT LIABILITY, OR TORT (INCLUDING NEGLIGENCE OR OTHERWISE) ARISING IN ANY WAY OUT OF THE USE OF THIS SOFTWARE, EVEN IF ADVISED OF THE POSSIBILITY OF SUCH DAMAGE.

\* Приводится на английском языке согласно требованиям.

#### • Товарные знаки и лицензии

- Microsoft и Windows являются зарегистрированными товарными знаками либо товарными знаками корпорации Microsoft Corporation в США и/или других странах.
- Масintosh и Mac OS являются товарными знаками корпорации Apple Inc., зарегистрированными в США и других странах.
- App Store, iPhone и iPad являются товарными знаками корпорации Apple Inc.
- Логотип SDXC является товарным знаком корпорации SD-3C, LLC.
- Wi-Fi<sup>a</sup>, Wi-Fi Alliance<sup>a</sup>, WPA<sup>™</sup>, WPA2<sup>™</sup> и Wi-Fi Protected Setup<sup>™</sup> являются товарными знаками или зарегистрированными товарными знаками Wi-Fi Alliance.
- Все остальные товарные знаки являются собственностью соответствующих владельцев.
- В данном устройстве используется технология exFAT, лицензированная у корпорации Microsoft.
- Отдельные части кода, используемого в микропрограммном обеспечении, частично основаны на разработках независимой группы JPEG.
- На основе XySSL: Copyright (C) 2006-2008 Christophe Devine Copyright (C) 2009 Paul Bakker <polarssl\_maintainer at polarssl dot org> С сохранением всех прав.

#### Ограничение ответственности

- Перепечатка, передача или хранение в системе поиска любой части настоящего Руководства без разрешения компании Canon запрещено.
- Компания Canon сохраняет за собой право в любое время изменять содержание данного Руководства без предварительного уведомления.
- Фактический вид оборудования может несколько отличаться от показанного на иллюстрациях и примерах экрана из данного Руководства.
- Независимо от указанного выше, компания Canon не несет ответственности за ущер связанный с ошибочным использованием данных продуктов.

|      | Обложка                                  |
|------|------------------------------------------|
|      | Содержание                               |
| ерб, | Названия деталей                         |
|      | Основные операции                        |
|      | Настройки печати                         |
|      | Печать через Wi-Fi                       |
|      | Печать<br>с использованием<br>кабеля USB |
|      | Устранение неполадок                     |
|      | Приложение                               |
|      |                                          |